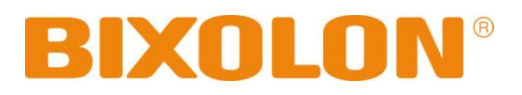

# **Bluetooth Connection Manual**

# **Mobile Printer**

Rev. 1.00 SPP-R200II SPP-R300 SPP-R400

http://www.bixolon.com

# Table of Contents

| 1. Manual Information                                                            | 3  |
|----------------------------------------------------------------------------------|----|
| 2. Precautions                                                                   | 3  |
| 3. General Sequence for Bluetooth Connections                                    | 3  |
| 4. Bluetooth Connection Instructions                                             | 4  |
| 4-1 Connecting with an Intermec PDA (Device: CN2B, OS: Pocket PC 4.20.0)         | 5  |
| 4-2 Connecting with a SYMBOL PDA (Device: SYMBOL MC70, OS: Windows Mobile 5.0)   | 9  |
| 4-3 Connecting with an HP PDA (Device: iPAQ hx2700, OS: Windows Mobile 5.1.1702) | 14 |
| 4-4 Connecting with a Mobile Compia PDA (Device: M3, OS: WinCE 5.0)              | 18 |
| 4-5 Connecting with an InnoTeletek PDA (Device: MC3000, OS: WinCE 4.2)           | 23 |
| 4-6 Connecting with a Widefly PDA (Device: WF35, OS: WinCE 5.0)                  | 27 |
| 4-7 Connecting with Bluetooth Dongle (BlueSoleil IVT Stack)                      | 30 |
| 4-8 Connecting with Bluetooth Dongle (Widcomm Stack)                             | 34 |

# 1. Manual Information

This Bluetooth Connection Manual provides information on the connection of Bluetoothenabled devices (PDAs, PCs, etc.) with the printer.

We at BIXOLON maintain ongoing efforts to enhance and upgrade the functions and quality of all our products. In following, product specifications and/or user manual content may be changed without prior notice.

## 2. Precautions

- 2-1 To connect the printer with another device via Bluetooth, the devices must be within 10m of one another. The connection is broken if the distance between devices exceeds 10m.
- 2-2 The maximum separating distance may be shortened if transmission obstacles, such as cement walls, are present.
- 2-3 If a device (such as a microwave oven, wireless LAN, etc.) that uses the same frequen cy is present, transmission may be interrupted. Separate the printer and Bluetooth-enabled device from such interrupting devices by a distance of at least 5m.

# 3. General Sequence for Bluetooth Connections

Bluetooth connection methods vary by device. The following is the general sequence for Bluetooth connections, provided for reference purposes.

- 3-1 Turn on power of each device
  - PDAs, PCs (Bluetooth Dongle), printers, etc.
- 3-2 Run a Bluetooth connection program on the PDA or PC.
- 3-3 Search for the peripheral with which to establish the connection.
  - Search for the printer.
- 3-4 Register this Printer from the search results.
  - If a security setting is enabled, register after entering the PIN Code. (PIN Code=Pass Key: password of the Bluetooth device, Default code: 0000)

#### 3-5 Test the connection.

- When connected, confirm the designated COM port of fixed COM port and print.

# **4. Bluetooth Connection Instructions**

This manual focuses on the use of the following devices.

Please use this manual as a guide when using devices other than those listed here.

- Intermec PDA (Device: CN2B, OS: Pocket PC 4.20.0)
- SYMBOL PDA (Device: SYMBOL MC70, OS: Windows Mobile 5.0)
- HP PDA (Device: iPAQ hx2700, OS: Windows Mobile 5.1.1702)
- Mobile Compia PDA (Device: M3, OS: WinCE 5.0)
- InnoTeletek PDA (Device: MC3000, OS: WinCE 4.2)
- Widefly PDA (Device: WF35, OS: WinCE 5.0)
- Bluetooth Dongle (BlueSoleil IVT Stack)
- Bluetooth Dongle (Widcomm Stack)

After turning on the power of all Bluetooth devices, perform the connection process. - PDAs, PCs (Bluetooth Dongle), printers, etc.

## 4-1 Connecting with an Intermec PDA (Device: CN2B, OS: Pocket PC 4.20.0)

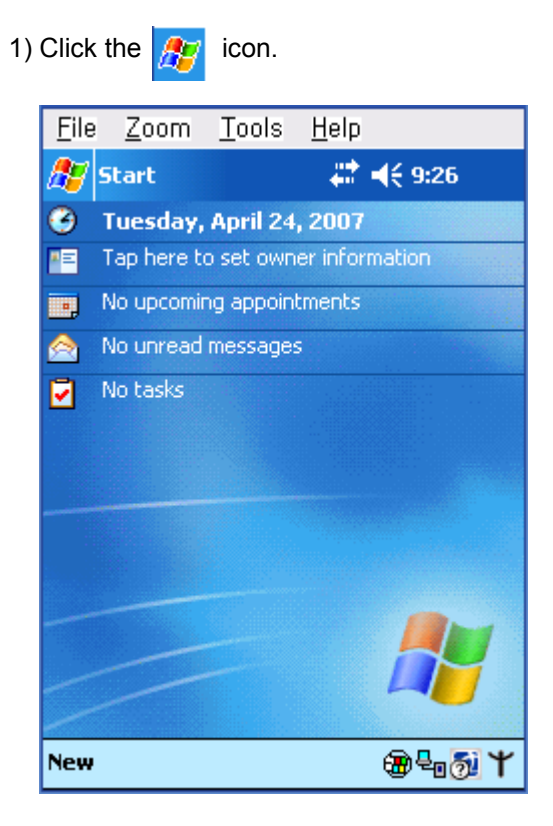

2) Click "Settings".

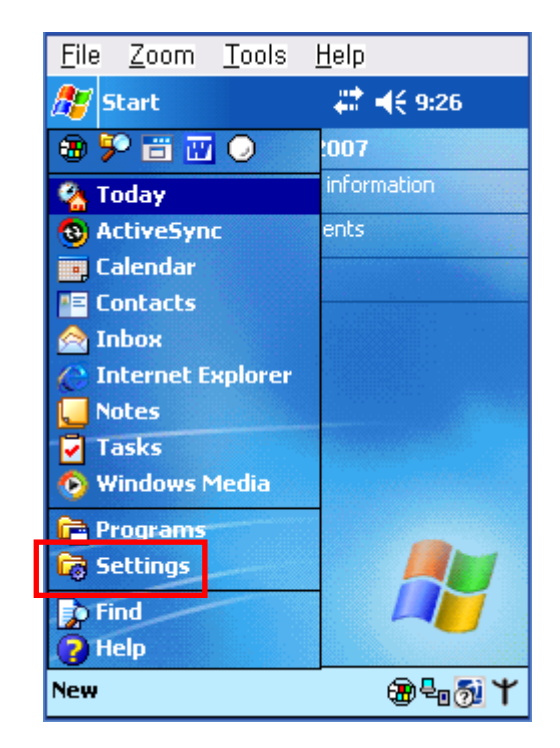

3) Click "Connections".

#### File Zoom Tools <u>H</u>elp 🗱 📢 9:27 - 😣 Settings **A**2 翻翻 Buttons Input Menus Owner Sounds & Password Information Notifications (4 Today Personal System Connections

4) Click the "Bluetooth" icon.

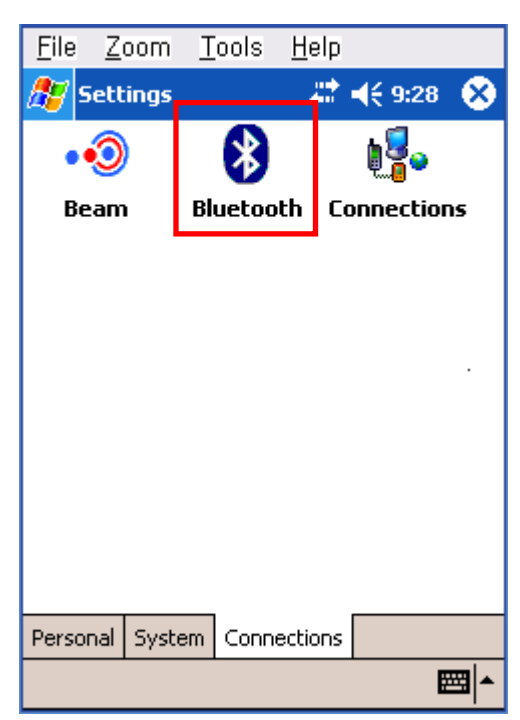

5) Click to check the "On" option.

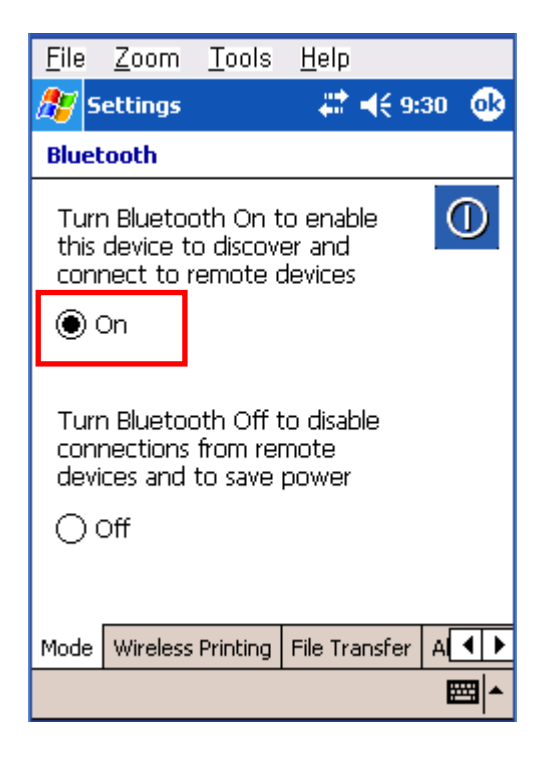

7) Click the "Device Discovery" button.

| <u>F</u> ile j | <u>Z</u> oom | <u>T</u> ools | H    | elp   |                |             |          |
|----------------|--------------|---------------|------|-------|----------------|-------------|----------|
| 🏂 Sel          | ttings       |               |      | #     | <b>-{</b> € 9: | 32          | <b>@</b> |
| Blueto         | oth          |               |      |       |                |             |          |
| Device         | s            |               | _    |       |                | Q           | ٦        |
|                |              |               |      | [     | Devi<br>Discov | ice<br>very | ,        |
|                |              |               | T    | Cle   | ear D          | evic        | es       |
|                |              |               |      |       | Conn           | ect         |          |
| Conne          | cted         |               |      |       |                |             |          |
|                |              |               |      | P     | rope           | rtie        | s        |
|                |              |               |      | D     | iscon          | nec         | t        |
| Mode           | Wireless     | Printing      | File | : Tra | Insfer         | A           | 4 ▶      |
|                |              |               |      |       |                | Ø           | ≝ ^      |

6) Click the "Wireless Printing" menu bar

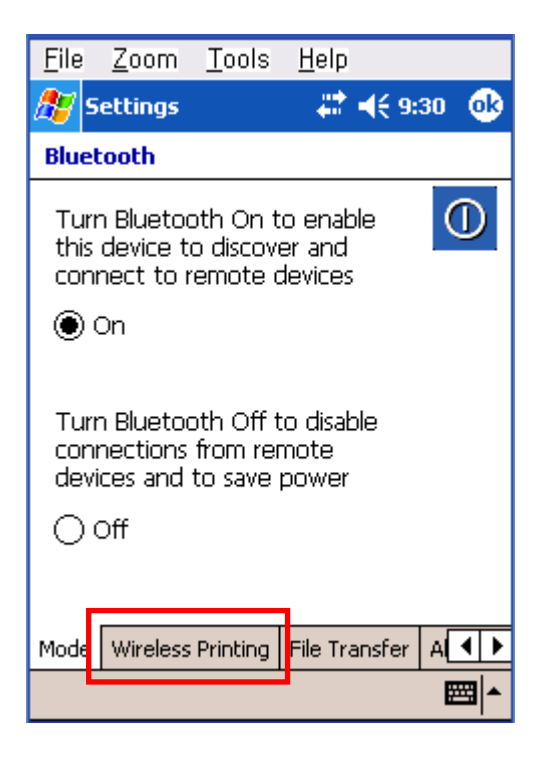

8) Select Devices of the Printer,

and click the "Connect" button.

| <u>F</u> ile | <u>Z</u> oom | <u>T</u> ools | H    | elp  |        |      |     |
|--------------|--------------|---------------|------|------|--------|------|-----|
| 🎊 s          | ettings      |               |      | #2 ) | € 9:   | 36   | ֎   |
| Blue         | tooth        |               |      |      |        |      |     |
| <b>_</b> .   |              |               |      |      |        | 1    | R   |
| Devic        | tes          |               |      |      |        |      |     |
| SPP-         | R200 (00     | 0066e13       | -    |      | Devi   | ce   |     |
|              |              |               |      | C    | )iscov | very | 1   |
|              |              |               | =    | Cle  | ear D  | evic | es  |
|              |              |               | •    | - 1  | Conn   | ect  |     |
| Conn         | iected       |               |      |      |        |      |     |
|              |              |               |      | Р    | rope   | rtie | s   |
|              |              |               |      | D    | iscon  | nec  | :t  |
|              |              |               |      |      |        |      |     |
| Mode         | Wireless     | Printing      | File | Tra  | nsfer  | A    | • • |
|              |              |               |      |      |        | æ    | ≝ ^ |

9) Select the COM port to be used.

| <u>F</u> ile | <u>Z</u> oom  | Tools              | <u>H</u> elp |            |
|--------------|---------------|--------------------|--------------|------------|
| <u>87</u> 9  | Settings      |                    | - 🗱 📢 9:37   | ø          |
| Blue         | tooth         |                    |              |            |
| SPP          | -R200 (0      | DO66e13            | 35228)       |            |
|              | Ch            | oose CC            | )M Port —    |            |
|              | 00            | DM4                | O COM7       |            |
|              | 00            | DM5                | О сома       |            |
|              | ) ()          | DM6                | О сомя       |            |
| [            | <b>Enable</b> | e Wireles<br>fault | s Printing   |            |
| 1            | Printer is    | not enal           | bled         |            |
|              | P             | rint Tes           | t Page       |            |
|              |               |                    | ł            | <b>≊ ^</b> |

11) Click the "OK" button.

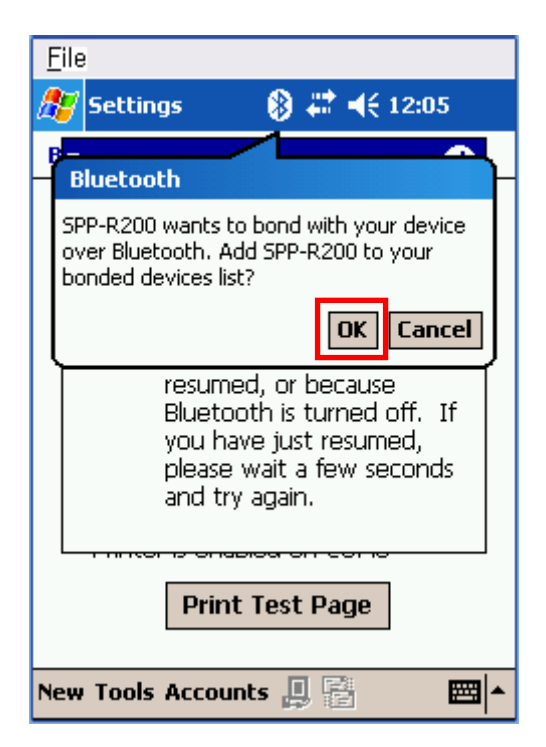

10) Check the "Enable Wireless Printing" and "Default" checkboxes, and click the "Printer Test Page" button.

| <u>F</u> ile |                                                             |                   |             |  |  |  |
|--------------|-------------------------------------------------------------|-------------------|-------------|--|--|--|
| 27           | 5ettings                                                    | <b>₩ 4</b> € 6:00 | •           |  |  |  |
| Blue         | tooth                                                       |                   |             |  |  |  |
| SPF          | -R200 (00066e13                                             | 35228)            |             |  |  |  |
|              | Choose Cl                                                   | DM Port —         |             |  |  |  |
|              | () сом4                                                     | O COM7            |             |  |  |  |
|              | 🔾 сомъ                                                      |                   |             |  |  |  |
|              | COM6                                                        | О сомя            |             |  |  |  |
|              | Enable Wireless Printing Default Printer is enabled on COM6 |                   |             |  |  |  |
|              | Print Te                                                    | st Page           |             |  |  |  |
|              |                                                             | 8                 | <b>≝ </b> ^ |  |  |  |

12) The PIN Code(Device PIN) window appears (if the printer security function is enabled).

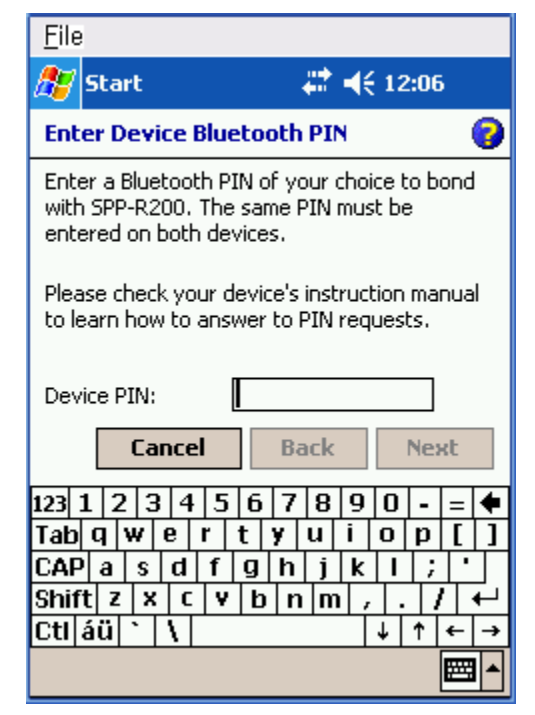

13) Input the PIN Code(Device PIN)

and click "Next". (Default code: 0000)

| <u>F</u> ile                                                                             |                                                                                                    |                                 |                               |                         |                         |                         |             |                       |                     |                |          |
|------------------------------------------------------------------------------------------|----------------------------------------------------------------------------------------------------|---------------------------------|-------------------------------|-------------------------|-------------------------|-------------------------|-------------|-----------------------|---------------------|----------------|----------|
| <i>8</i> 7 9                                                                             | itart                                                                                                    |                                 |                               |                         |                         | #                       | €           | 12                    | :07                 | 1              |          |
| Ente                                                                                     | r Devi                                                                                                    | ice E                           | Blue                          | eto                     | oth                     | PI                      | N           |                       |                     |                | 0        |
| Enter<br>with :<br>enter                                                                 | Enter a Bluetooth PIN of your choice to bond<br>with SPP-R200. The same PIN must be<br>entered on both devices. |                                 |                               |                         |                         |                         |             |                       |                     |                |          |
| Please check your device's instruction manual<br>to learn how to answer to PIN requests. |                                                                                                    |                                 |                               |                         |                         |                         |             |                       |                     |                |          |
|                                                                                          |                                                                                                    |                                 |                               |                         |                         |                         |             |                       |                     |                |          |
| Devid                                                                                    | e PIN:                                                                                                    |                                 |                               | **:                     | **                      |                         |             |                       |                     |                |          |
| Devid                                                                                    | e PIN:                                                                                                    | nce                             | [                             | **:                     | **<br>Ba                | ack                     |             |                       | Ne                  | ĸt             |          |
| Devid                                                                                    | :e PIN:<br>Ca                                                                                                   | nce                             | <br> <br> 5                   | **:                     | **<br>Ba                | ack<br>8                | 9           | 0                     | Ne:                 | ĸt             | <b>_</b> |
| Devic<br>123 1<br>Tab                                                                    | :e PIN:<br>Ca<br>23<br>9 W                                                                                      | nce<br>4<br>e                   | <br> <br> 5                   | **<br>6<br>t            | **<br>Ba<br>7<br>y      | ack<br>8<br>u           | 9<br>i      | 0                     | Nei<br>P            | кt<br>=        | •        |
| Devic<br>123 1<br>Tab<br>CAP                                                             | e PIN:<br>Ca<br>23<br>9 W<br>as                                                                                 | nce<br>4<br>e                   | <br> <br> 5<br> f             | **<br>6<br>t<br>g       | **<br>Ba<br>7<br>9<br>h | ack<br>8<br>u           | 9<br>i<br>k | 0                     | Nei<br>P            | <b>st</b>      |          |
| Devic                                                                                    | e PIN:<br>Ca<br>2 3<br>9 W<br>a s<br>z x                                                                        | nce<br>4<br>e<br>d              | <br> <br> <br> <br> <br> <br> | **<br>6<br>t<br>9       | **<br>Ba<br>7<br>9<br>h | ack<br>8<br>u<br>j      | 9<br>i<br>k | 0<br> 0<br> 1         | Ne:                 | <b></b>        |          |
| Devid<br>123 1<br>Tab<br>CAP<br>Shift<br>Ctl á                                           | e PIN:<br>23<br>23<br>4<br>23<br>23<br>23<br>23<br>23<br>23<br>23<br>23<br>23<br>23                             | nce<br>  4<br>  6<br>  C<br>  1 | <br> <br> <br> <br>           | **:<br>6<br>t<br>9<br>b | **<br>Ba<br>7<br>9<br>h | ack<br>8<br>u<br>j<br>m | 9<br>i<br>k | □<br>□<br>□<br>□<br>↓ | Ne:<br>P<br>;<br>// | st<br>[<br>/ - |          |

14) If after pressing the "Print Test Page" button, the BT LED of the printer turns on and test printing is performed, the connection is complete.

| <u>F</u> ile |                   |              |     |
|--------------|-------------------|--------------|-----|
| 87           | Settings          | #2 €€ 6:00   | œ   |
| Blu          | etooth            |              |     |
| SPI          | P-R200 (00066e:   | 135228)      |     |
|              | Choose (          | COM Port —   |     |
|              | ○ COM4            | O COM7       |     |
|              | О сом5            | 🔿 сомв       |     |
|              | COM6              | О сомя       |     |
|              | Enable Wirel      | ess Printing |     |
|              | 🖌 Default         |              |     |
|              | Printer is enable | d on COM6    |     |
|              | Print Te          | est Page     |     |
|              |                   | E            | ≝ ^ |
|              |                   |              |     |

#### 4-2 Connecting with a SYMBOL PDA (Device: SYMBOL MC70, OS: Windows Mobile 5.0)

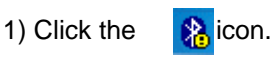

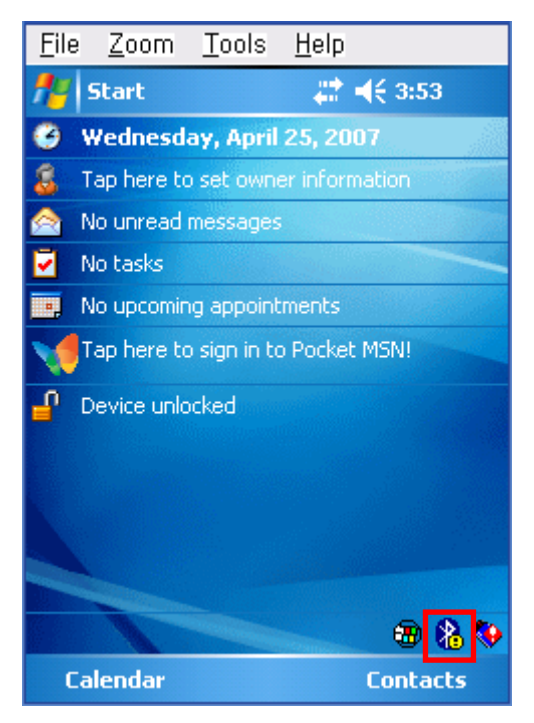

2) Click "Enable Bluetooth".

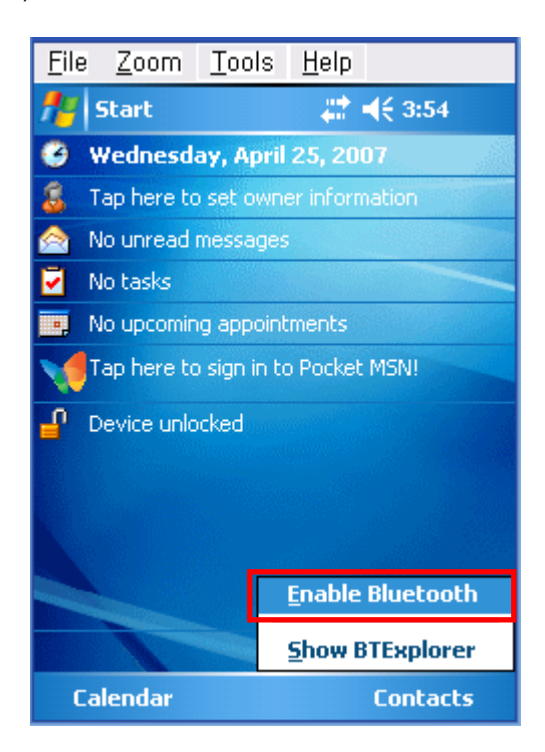

#### 3) Click the 🛛 🚯 icon.

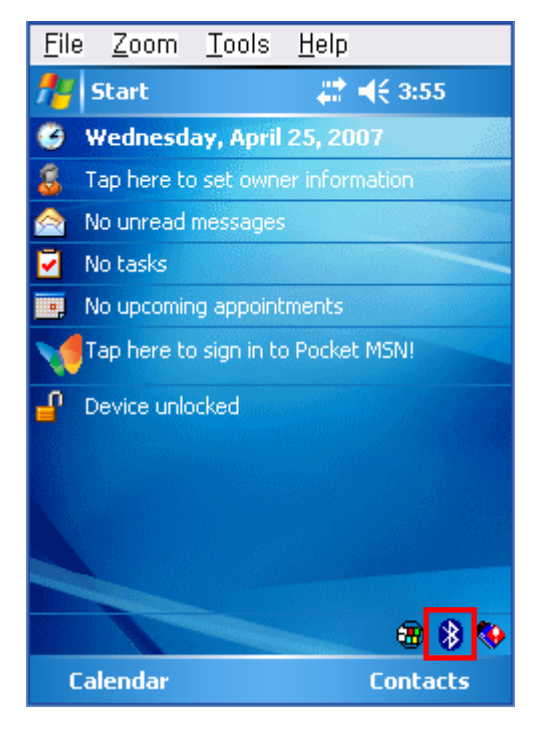

#### 4) Click "Show BTExplorer"".

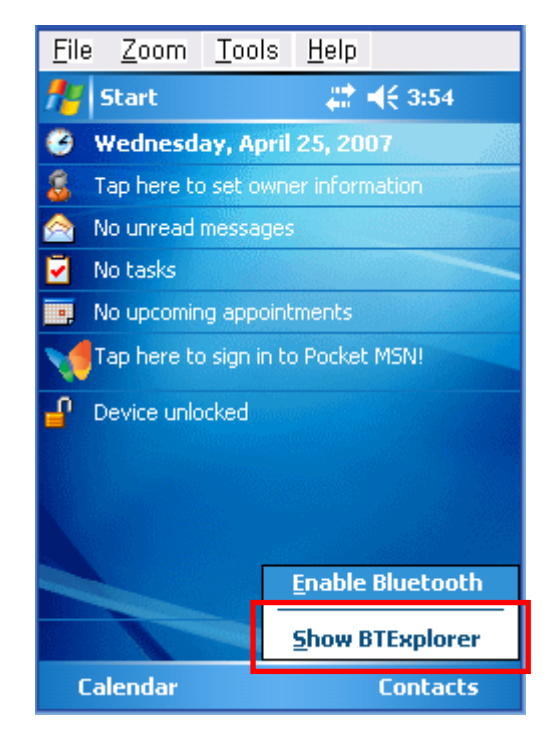

5) Click "File".

| <u>F</u> ile | <u>Z</u> oo | m <u>I</u> | ools     | <u>H</u> elp |                 |     |
|--------------|-------------|------------|----------|--------------|-----------------|-----|
| <b>f</b> #   | ВТЕхр       | lorer      |          | #            | <b>4</b> € 3:56 | ×   |
| Fav          | orites      |            |          |              |                 |     |
|              |             |            |          |              |                 |     |
|              |             |            |          |              |                 |     |
|              |             |            |          |              |                 |     |
|              |             |            |          |              |                 |     |
|              |             |            |          |              |                 |     |
|              |             |            |          |              |                 |     |
|              |             |            |          |              |                 |     |
|              |             |            |          |              |                 |     |
|              |             |            |          |              |                 |     |
|              |             |            |          |              |                 |     |
| Selec        | t a Favo    | orite or   | ' 'File- | >New C       | onnection'      |     |
| File         | View T      | ools       | 0        | <b></b>      |                 | - I |

7) Click "Associate Serial Port".

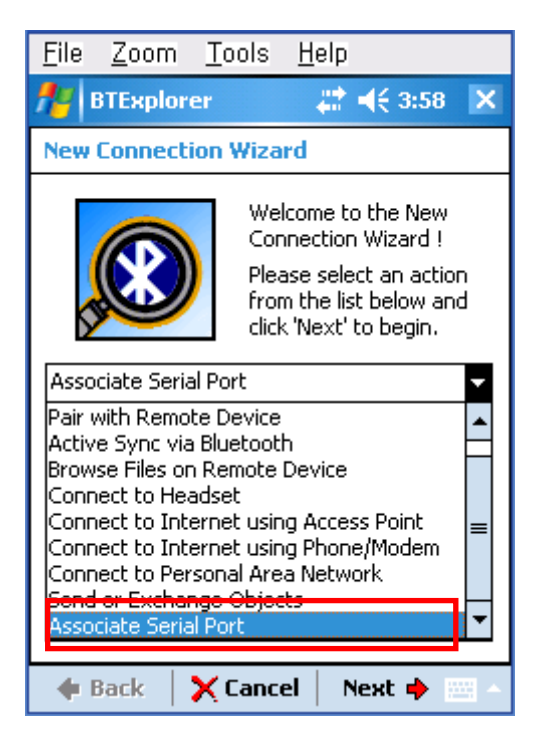

6) Click "New Connection".

|   | <u>F</u> ile | <u>Z</u> oom | <u>T</u> ools | <u>H</u> elp |                  |     |
|---|--------------|--------------|---------------|--------------|------------------|-----|
|   | <b>#</b>     | BTExplor     | er            | - #          | <b>-{</b> € 3:57 | ×   |
|   | Favo         | rites        |               |              |                  |     |
|   |              |              |               |              |                  |     |
|   |              |              |               |              |                  |     |
|   |              |              |               |              |                  |     |
|   |              |              |               |              |                  |     |
|   |              |              |               |              |                  |     |
|   |              |              |               |              |                  |     |
| ſ | Nev          | v Connec     | tion:         |              |                  |     |
|   | Con          | nect         |               |              |                  |     |
|   | Dis          | connect      |               |              |                  |     |
|   | Abo          | out          |               | >New Ci      | onnection'.      | ,   |
|   | File ¥       | iew Tool     | s   🚯         | · · · ·      |                  | - 1 |

8) Click the "Next" button.

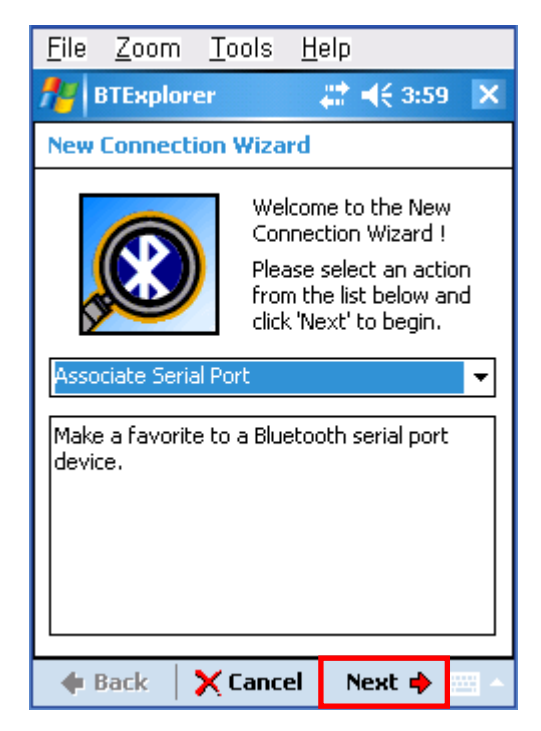

10) Click "Refresh".

 Click the List window for 2 seconds and the function folder appears.

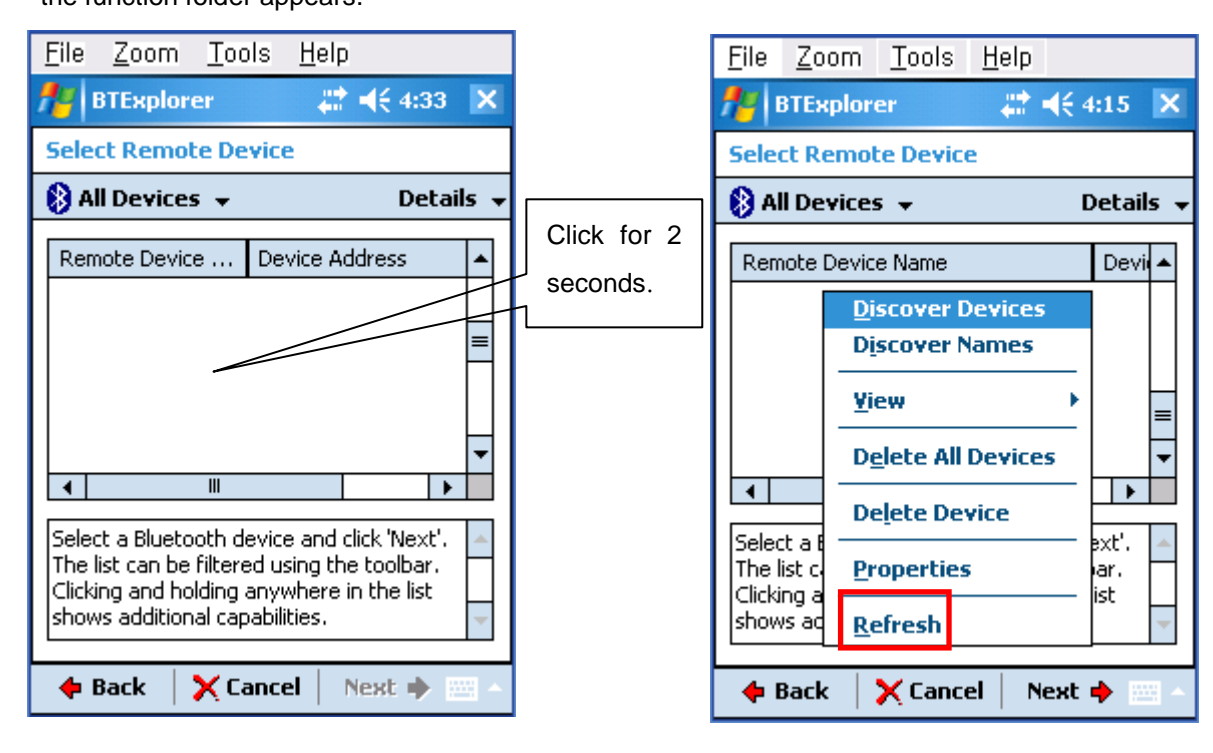

11) Bluetooth devices in the proximity are discovered.

| <u>F</u> ile  | <u>Z</u> oom           | <u>T</u> ools               | <u>H</u> elp     |          |
|---------------|------------------------|-----------------------------|------------------|----------|
| <b>#</b> #    | BTExplor               | er                          | <b>#‡ </b> € 4:  | :16      |
| Sele          | ct Remo                | te Devic                    | e                |          |
| 🚯 Al          | ll Device:             | 5 🕶                         | D                | etails 👻 |
| Dis           | covering               | <b>Device</b><br>earching f | or Devices       | X        |
| Pieas<br>Sear | se wait<br>ching for B | Bluetooth                   | Cano<br>devices. | el       |
| •             | Back                   | 🗙 Canc                      | el Next          | • 🔤 •    |

12) Select the Device Address of the printer, and click the "Next" button.

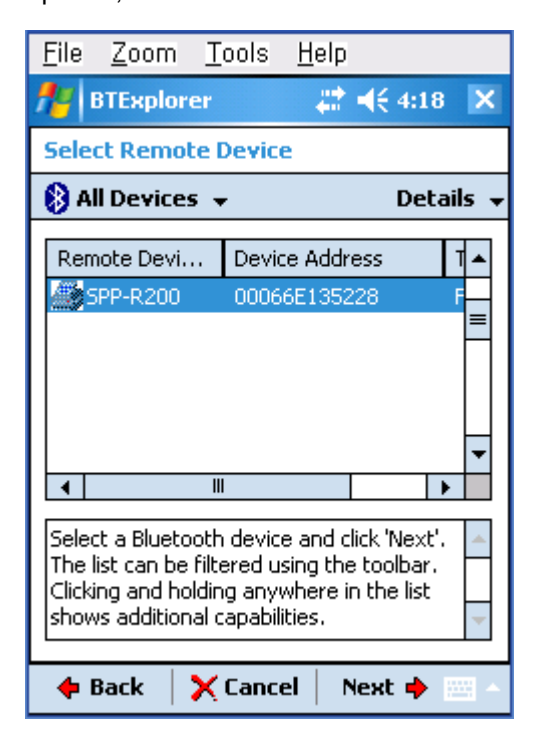

13) The Serial port is registered as COM9.

| <u>F</u> ile <u>Z</u> oo                                                                                                   | m <u>T</u> ools | <u>H</u> elp |   |  |  |  |
|----------------------------------------------------------------------------------------------------|-----------------|--------------|---|--|--|--|
| 🎢 ВТЕжр                                                                                                    | olorer          |              | X |  |  |  |
| Connectio                                                                                                    | n Favorite      | Options      |   |  |  |  |
| <b>5</b>                                                                                                    | Associate Seri  | ial Port     |   |  |  |  |
| Device I                                                                                                    | Name : SPP-P    | R200         |   |  |  |  |
| Device Ad                                                                                                    | dress : 0006    | 6E135228     |   |  |  |  |
| COM                                                                                                    | I Port COM      | 9:           | • |  |  |  |
| <b>⊢</b> ✔ Save                                                                                                    | As Favorite     |              |   |  |  |  |
| Favorite f                                                                                                    | Name : SPP-F    | R200:COM9:   |   |  |  |  |
|                                                                                                    |                 |              |   |  |  |  |
| Click 'Next' to save this connection as a<br>Favorite. You can also rename the<br>Favorite by clicking on 'Favorite Name'. |                 |              |   |  |  |  |
| 🔶 🕈 🔶                                                                                                    | 🚽 🎸 Finis       | h 🛛 Next 🔶   | - |  |  |  |

15) Click "Connect".

| <u>F</u> ile <u>2</u> | Zoom     | <u>T</u> ools     | <u>H</u> elp  |                   |            |
|-----------------------|----------|-------------------|---------------|-------------------|------------|
| <b>Л</b> ВТ           | Explor   | er                | _# <b>#</b> ₹ | <del>(</del> 4:21 | ×          |
| Favori                | tes      |                   |               |                   |            |
| Favorite              | e Name   |                   |               | Device            | e Adc      |
| 👼 SPP-I               | R200     | <u>C</u> onnect   |               | 00066             | E135       |
|                       |          | D <u>i</u> sconne | ect           |                   |            |
|                       |          | <u>R</u> ename    |               |                   |            |
|                       | _        | <u>D</u> elete    |               |                   |            |
|                       |          | <u>P</u> roperti  | es            |                   |            |
|                       |          |                   |               |                   |            |
|                       |          |                   |               |                   |            |
|                       |          |                   |               |                   |            |
| Select a l            | Favorite | or 'File->        | New Conr      | ection'.          |            |
| File Vie              | w Tool   | s   🚯   🛙         |               | 1                 | 3 <b>^</b> |

14) Click the printer name for 2 seconds.

| <u>File Zoom Too</u>    | ols <u>H</u> elp      |
|-------------------------|-----------------------|
| 🎢 BTExplorer            | <b>↓ ↓</b> € 4:21 ×   |
| Favorites               |                       |
| Favorite Name           | Device Ada            |
|                         | 00066E135             |
|                         |                       |
|                         |                       |
|                         |                       |
|                         |                       |
|                         |                       |
|                         |                       |
|                         |                       |
|                         |                       |
|                         |                       |
| ◀ Ⅲ                     | •                     |
| Select a Favorite or 'F | ile->New Connection'. |
| File View Tools         | ) 💷 🔺 🔤 🔺             |

16) The PIN Code window appears (if the printer security function is enabled).

| <u>F</u> ile <u>Z</u> oom | <u>T</u> ools | <u>H</u> elp                          |     |
|---------------------------|---------------|---------------------------------------|-----|
| 🏄 BTExplo                 | 'er           | ↓ ↓ ↓ ↓ ↓ ↓ ↓ ↓ ↓ ↓ ↓ ↓ ↓ ↓ ↓ ↓ ↓ ↓ ↓ | ok  |
| PIN Code Re               | quest         |                                       |     |
| Ple                       | ase enter     | PIN Code                              | _   |
| Device Addres             | s: 00066      | E135228                               |     |
| Device Nam                | e: SPP-R      | 200                                   |     |
| PIN Code :                |               |                                       |     |
| 0                         | К             | Cancel                                |     |
|                           |               |                                       |     |
|                           |               |                                       |     |
|                           |               |                                       |     |
| 💠 Back                    | 🗙 Canc        | el 🛛 Next 🔶                           | · . |

17) Input the PIN Code and click "Enter".(Default PIN Code: 0000)

| <u>F</u> ile <u>Z</u> | <u>Z</u> oom | <u>T</u> ools | <u>H</u> elp       |    |
|-----------------------|--------------|---------------|--------------------|----|
| 📌 BT                  | Explore      | er            | <b>#?   €</b> 4:20 | ok |
| PIN Co                | de Req       | uest          |                    |    |
| P                     | Plea         | se enter      | PIN Code           |    |
| Device                | Address      | : 00066       | E135228            |    |
| Devi                  | ce Name      | : SPP-R       | 200                |    |
| PIN Co                | de 💌         | **            |                    |    |
|                       | ОК           |               | Cancel             |    |
|                       |              |               |                    |    |
| 🔶 Ba                  | ck           | 🗙 Cance       | el 🛛 Next 🔶        | •  |

18) The "Connection Successful" message appears, and the connection is complete when the BT LED of the printer turns on.

| <u>F</u> ile <u>Z</u> oom <u>T</u> ool | s <u>H</u> elp                        |
|----------------------------------------|---------------------------------------|
| 🏄 BTExplorer                           | # ◀€ 4:24 🗙                           |
| Favorites                              |                                       |
| Favorite Name                          | Device Address                        |
| 👼 SPP-R200:COM9:                       | 00066E135228                          |
|                                        |                                       |
|                                        |                                       |
|                                        |                                       |
|                                        |                                       |
|                                        |                                       |
|                                        |                                       |
|                                        |                                       |
|                                        |                                       |
|                                        | •                                     |
| Connection Successful                  |                                       |
| File View Tools 🚯                      | · · · · · · · · · · · · · · · · · · · |

### 4-3 Connecting with an HP PDA (Device: iPAQ hx2700, OS: Windows Mobile 5.1.1702)

- 1) To run Bluetooth, first click the
  - icon at the lower right of the screen.
- 2) Click the Bluetooth logo button to activate the Bluetooth function.

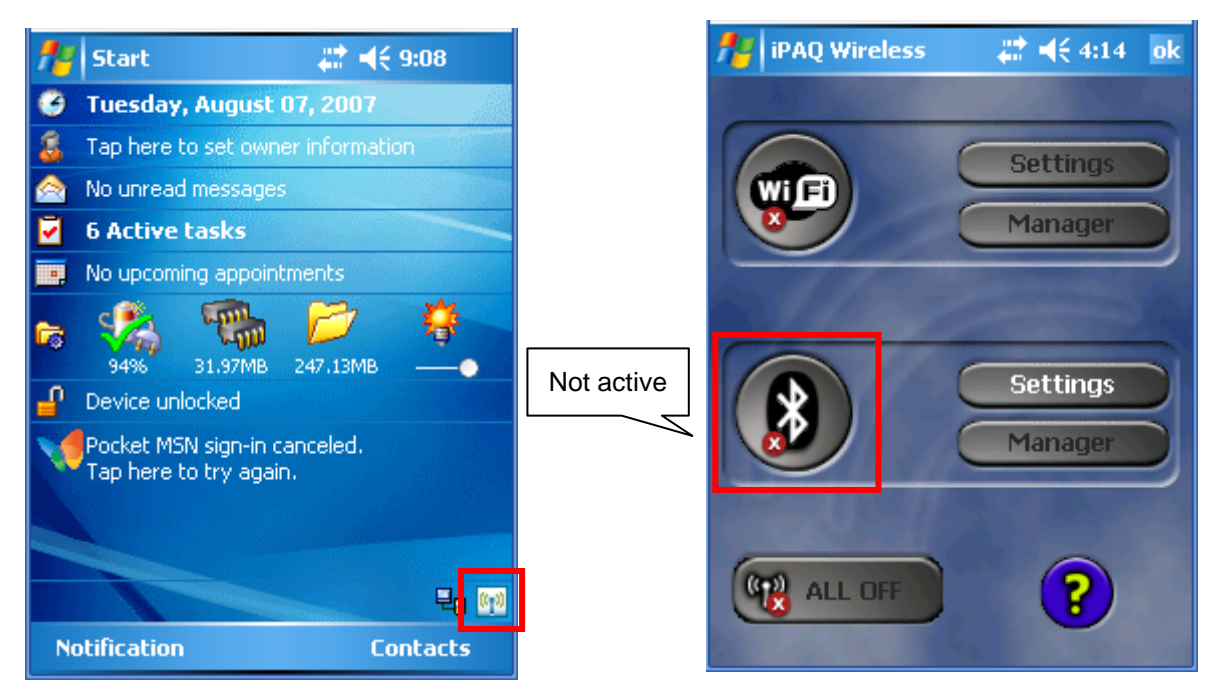

 When activated, the Bluetooth button turns green. Click the "Manager" button to connect to the printer. 4) Click "New".

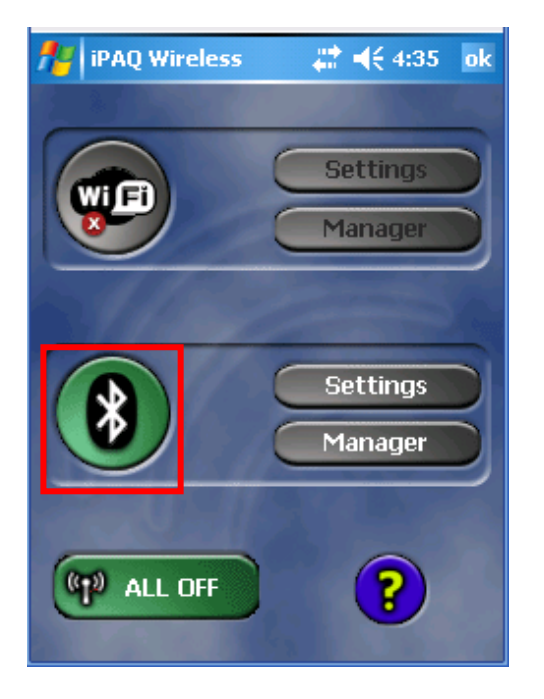

| <b>//</b> / | Bluetoo                | th Mar          | na 🗸      | 4:37 | × |
|-------------|------------------------|-----------------|-----------|------|---|
| 8           | <b>Bluet</b><br>My Sho | ooth<br>ortcuts |           |      |   |
|             |                        |                 |           |      |   |
|             |                        |                 |           |      |   |
|             |                        |                 |           |      |   |
|             |                        |                 |           |      |   |
|             |                        |                 |           |      |   |
|             |                        |                 |           |      |   |
| My Sh       | ortcuts                | Active          | Connectio | ons  |   |
|             | New                    |                 |           | Menu |   |

5) Click "Explore a Bluetooth device".

| <b>#</b>   | Connection Wiz 🧼 🖨 📢 4:38                                                                                                    |   |
|------------|----------------------------------------------------------------------------------------------------|---|
| 8          | Bluetooth<br>Connection Wizard                                                                                                |   |
| A          | Join a personal network<br>Connect two or more Bluetooth<br>devices to share files, collaborate or<br>play multiplayer games. | • |
| <b>1</b>   | Exchange business cards<br>Send, retrieve or exchange business<br>cards with one or more Bluetooth<br>enabled devices.        |   |
| Þ          | Explore a Bluetooth device<br>Discover the services another device<br>offers and create connection<br>shortcuts for them.     | = |
| 8          | Connect to a keyboard<br>Use a Bluetooth keyboard with this                                                                   | - |
| <b>0</b> 0 | ancel 🛛 Next 💠                                                                                                    |   |
|            |                                                                                                    |   |

7) Select BIXOLON-SPP and click "Next".

| 🏄 Connection Wiz 👘 🗮 📢 4:44                                                                            |    |  |  |  |  |  |  |  |
|----------------------------------------------------------------------------------------------------|----|--|--|--|--|--|--|--|
| Bluetooth Connection Wizard<br>Explore a Bluetooth device                                              |    |  |  |  |  |  |  |  |
| 湊 SPP-R200                                                                                             |    |  |  |  |  |  |  |  |
| - Service Selection                                                                                    |    |  |  |  |  |  |  |  |
| SIXOLON-SPP                                                                                            |    |  |  |  |  |  |  |  |
| Please select the service(s) offered by this device you would like to create connection shortcuts for. |    |  |  |  |  |  |  |  |
| Security Use a secure, encrypted connection                                                            |    |  |  |  |  |  |  |  |
| ©Cancel ∲Back Next                                                                                     | \$ |  |  |  |  |  |  |  |
|                                                                                                    |    |  |  |  |  |  |  |  |

 Click the printer icon from the Bluetooth devices displayed in the search results.

| 🏄 Connect                                                 | tion Wiz | - # <b>*</b> • | (€ 4:40 |  |  |  |  |  |  |
|-----------------------------------------------------------|----------|----------------|---------|--|--|--|--|--|--|
| Bluetooth Connection Wizard<br>Explore a Bluetooth device |          |                |         |  |  |  |  |  |  |
| SPP-R200                                                  |          |                |         |  |  |  |  |  |  |
| © Cancel                                                  | 4        | Back           | Next 🖗  |  |  |  |  |  |  |
| Refresh                                                   |          |                | View    |  |  |  |  |  |  |

8) Click "Done".

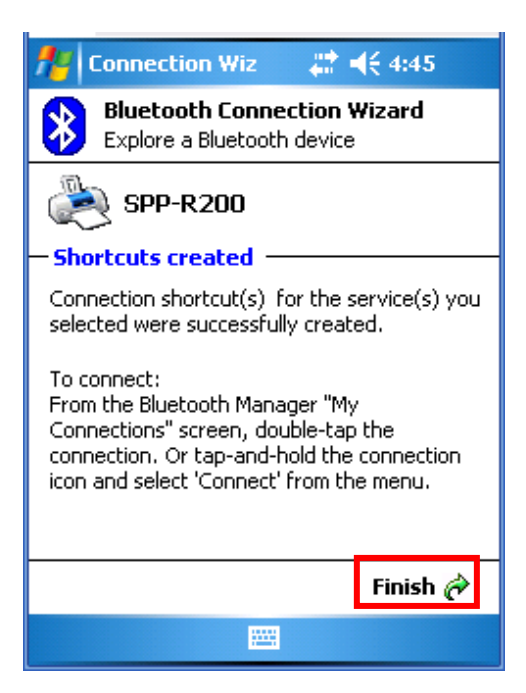

9) The printer shortcut is produced.

| 🏄 Bluetoo                | th Mana 💦 🥉            | 🕈 📢 4:46 🛛 🗙 |
|--------------------------|------------------------|--------------|
| Blueto<br>My Sho         | <b>Doth</b><br>ortcuts |              |
|                          |                        |              |
| SPP-R200:<br>BIXOLON-SPP |                        |              |
|                          |                        |              |
|                          |                        |              |
|                          |                        |              |
|                          |                        |              |
| My Shortcuts             | Active Connect         | tions        |
| New                      |                        | Menu         |

11) The Pass Key window appears (if the printer security function is enabled).

| 🏄 Bluetooth Passi 🛛 📰 📢 4:42 🛛 o         | k        |
|------------------------------------------|----------|
| Authentication                           |          |
| Device: SPP-R200                         |          |
| Passkey:                                 |          |
| Cancel                                   |          |
| — How to use this screen ————            | _        |
| The Bluetooth pairing procedure          |          |
| establishes a secret key that is used in |          |
| all future connections to authenticate   | _        |
| 123 1 2 3 4 5 6 7 8 9 0 - =              | ļ        |
| Tab q w e r t y u i o p [                | Ц        |
| CAP a s d f g h j k  ; '                 |          |
| Shift z x c v b n m , . / +              | -        |
| Ctl áü ` \ ↓ ↑ ← ·                       | <b>→</b> |
|                                          |          |

10) Clicking the shortcut for 2 seconds brings up the function folder. Click "Connect".

| 🏄 Blu                     | etooth Mana      | - 🗱 📢 4:46 | X |  |  |  |  |
|---------------------------|------------------|------------|---|--|--|--|--|
| Bluetooth<br>My Shortcuts |                  |            |   |  |  |  |  |
|                           | )                |            |   |  |  |  |  |
| SPP-R2<br>BIXOLON         | Connect          |            |   |  |  |  |  |
|                           | Rename<br>Delete |            |   |  |  |  |  |
|                           | Properties       |            |   |  |  |  |  |
|                           |                  |            |   |  |  |  |  |
|                           |                  |            |   |  |  |  |  |
|                           |                  |            |   |  |  |  |  |
| My Short                  | cuts Active Cor  | nnections  |   |  |  |  |  |
| Ne                        | w 🖾              | l Menu     |   |  |  |  |  |

12) Input the Pass Key and click "Enter" (Default Pass Key: 0000)

| <b>#</b> | Blu      | ete                | oot      | h Pa         | 155  |            | ÷          | K    | €4   | :44  |      | ok          |
|----------|----------|--------------------|----------|--------------|------|------------|------------|------|------|------|------|-------------|
| 8        | BI<br>At | l <b>ue</b><br>uth | to<br>en | oth<br>ticai | tior | ı          |            |      |      |      |      |             |
| De       | vic      | e:                 | 9        | ;PP-         | R20  | 00         |            |      |      |      |      |             |
| Pas:     | ske      | y:                 | *        | ***          | ۲    |            |            |      |      |      |      |             |
|          |          |                    |          |              |      |            |            | Ca   | nce  | el   |      |             |
| − Hov    | y te     | o u                | se       | this         | SCI  | reer       | <b>۱</b> – |      |      |      |      |             |
| The      | e Bl     | lue                | toc      | th i         | oair | ina        | pro        | cec  | lure | 9    |      |             |
| esta     | abli     | she                | es a     | sei          | cret | t ke       | v tł       | nat  | isι  | iseo | d in |             |
| all f    | utu      | Ire                | со       | nne          | ctic | ons        | to a       | autł | hen  | tica | ate  |             |
| 123 1    | 2        | 2 3                | 3 4      | 1 5          | 6    | 7          | 8          | 9    | 0    | -    | =    | •           |
| Tab      | ٩T       | w                  | e        | r            | t    | y          | u          | i    | O    | p    | Γ    | ]           |
| CAP      | a        | s                  | d        | f            | g    | h          | j          | k    | Г    | ;    | 1.   | Т           |
| Shift    | z        | X                  | Ì        | :   V        | ΪĿ   | <u>i</u> n | m          | i ,  | Έ.   | Ť    | i٦.  | <b>ا</b> لم |
| Ctl á    | ü        | •                  | Ń        | Γ.           | _    |            |            | Ť    | ŧ    | † İ  | ÷    | <b>→</b>    |
|          |          |                    |          |              |      | -          | •          |      |      |      |      |             |

13) The shortcut changes to show a green indicator asShown below. The connection is complete when theBT LED of the printer turns on.

| 🏄 Bluetoo                | oth Mana 💦 井 ┥         | € 4:47 🗙 |
|--------------------------|------------------------|----------|
| Bluet<br>My Sho          | <b>ooth</b><br>ortcuts |          |
| SPP-R200:<br>BIXOLON-SPP |                        |          |
|                          |                        |          |
|                          |                        |          |
|                          |                        |          |
| My Shortcuts             | Active Connections     |          |
| New                      |                        | Menu     |

## 4-4 Connecting with a Mobile Compia PDA (Device: M3, OS: WinCE 5.0)

1) Click the 1 icon.

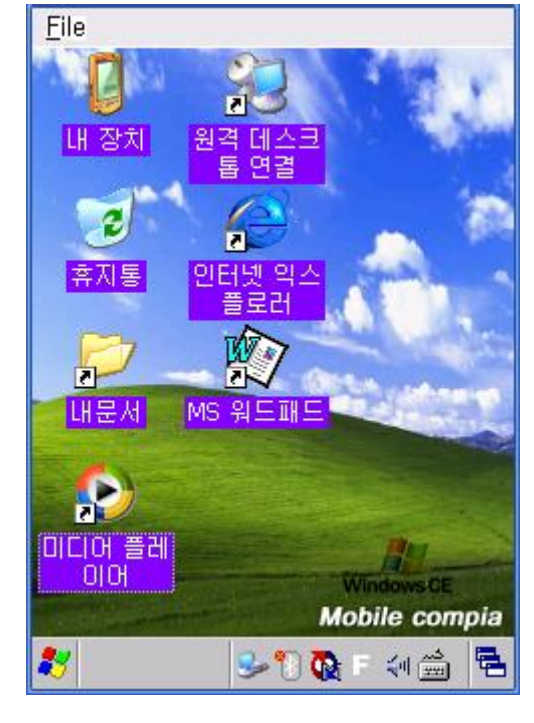

2) Click "BT On".

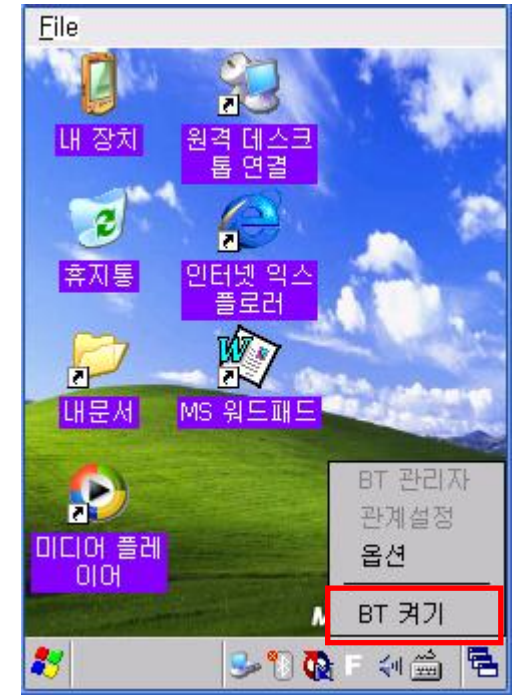

3) Click the icon.

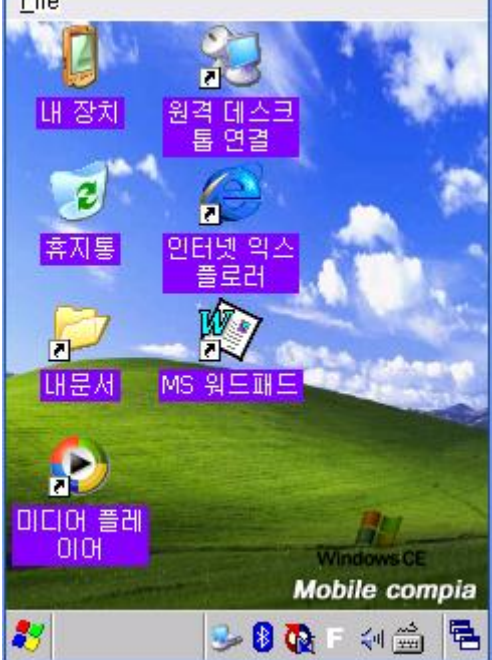

4) Click "BT Manager".

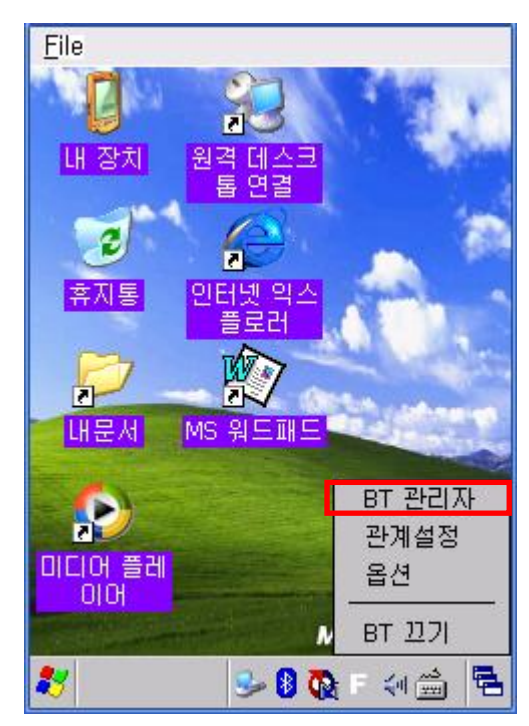

5) Click "Find All Devices".

| BT 관               | 리자                                                  | × |
|--------------------|-----------------------------------------------------|---|
| 8                  | <b>내 분루투스 즐겨찾기</b><br>내 분루투스 즐겨찾기 목록 보<br>기.        |   |
|                    | <b>모든 장치 찾기</b><br>모든 블루투스 장치 찾기, 선택<br>한 장치로 연결,   |   |
| ٩                  | ActiveSync 접속<br>블루투스 접속 가능 컴퓨터 찾기.<br>선택한 컴퓨터로 연결. |   |
|                    | <b>파일 전송</b><br>파일 전송 서버 찾기, 선택한 서<br>버로 연결,        |   |
| <u>∎≕</u><br>≹7 В1 | 명함 교환<br>명화 소스자 이 도한 가마 한이<br>『관리자 😏 👂 💽 F 🔄 🚔      |   |

7) Click "Refresh".

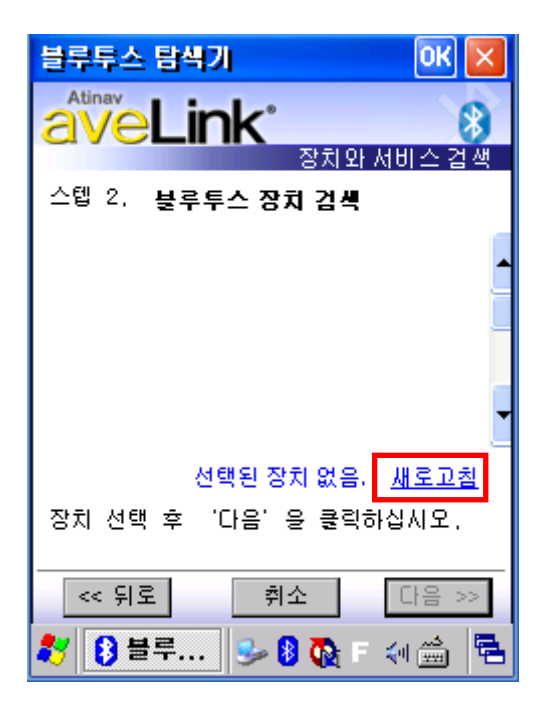

6) Click the "Next" button.

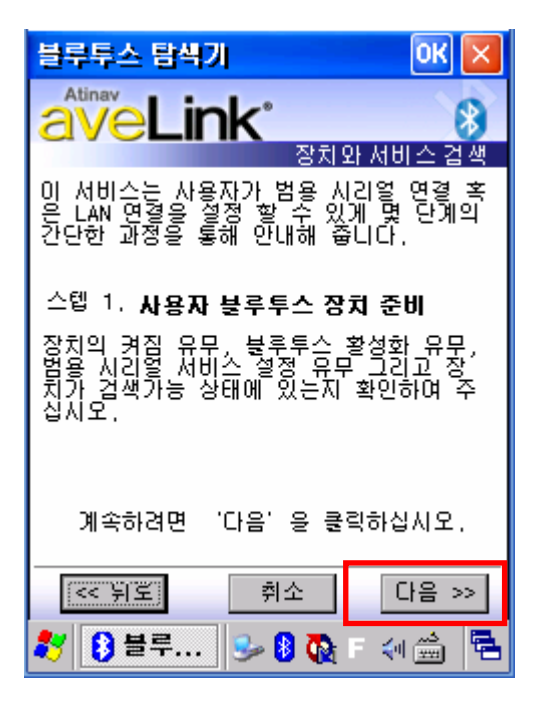

 Click the printer from the Bluetooth devices in the search list, and click "Next".

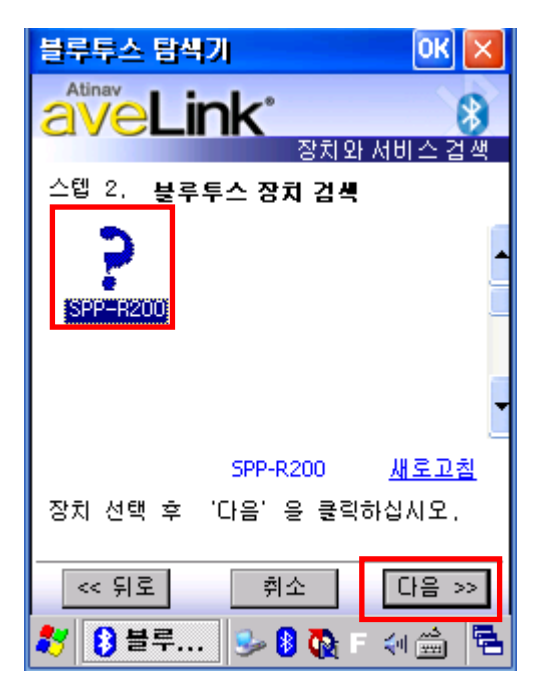

9) Select BIXOLON-SPP and click "Next".

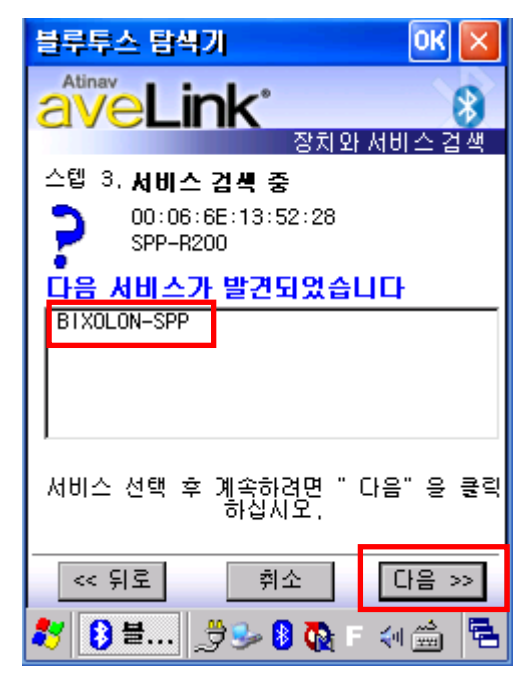

11) Click "My favorite device".

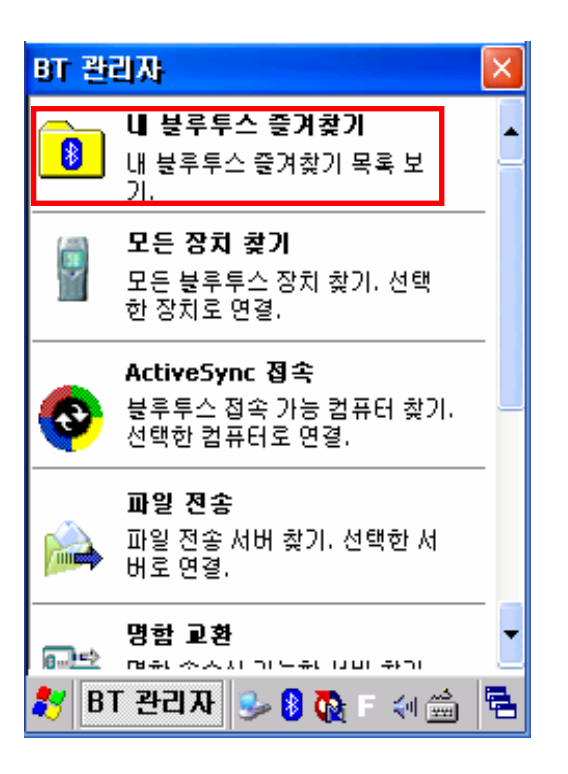

10) Click "Connect"

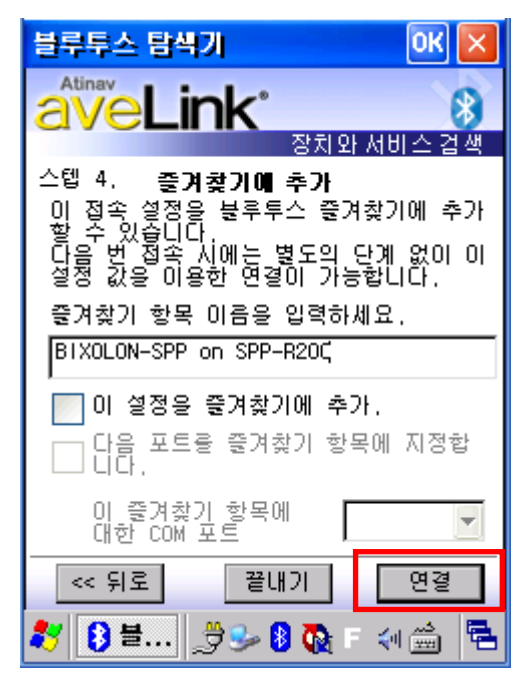

12) Clicking the shortcut for 2 seconds brings up the function folder. Click "Connect".

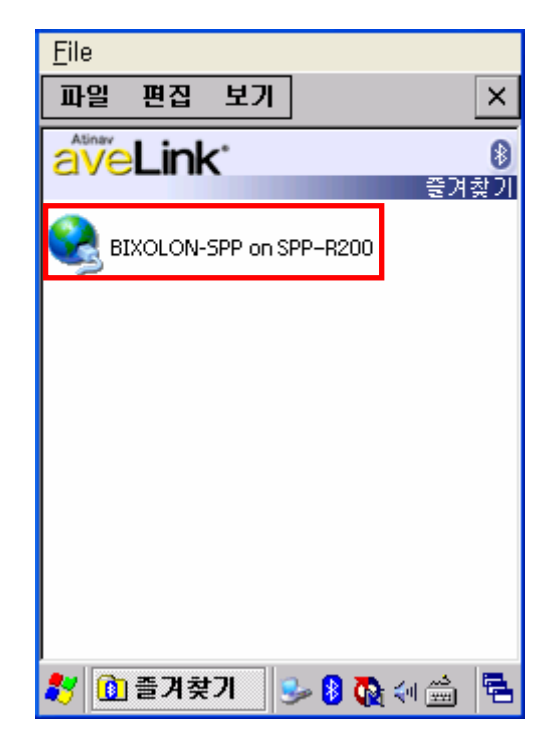

13) Click "Connect"

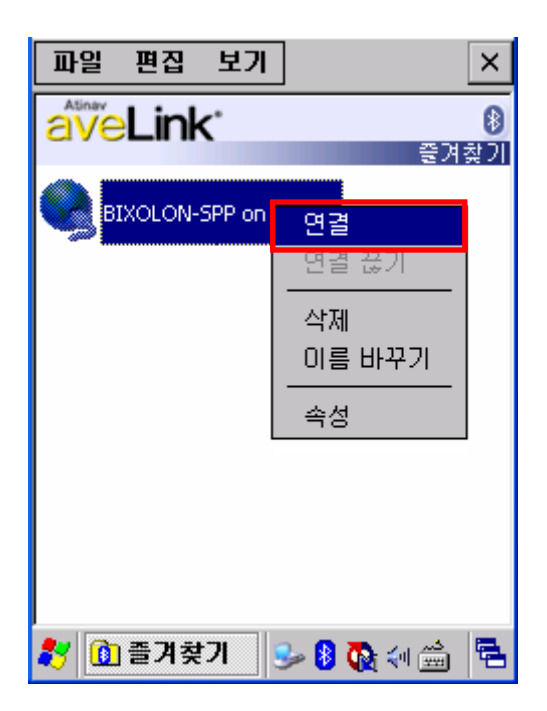

15) Input the Pass Key and click "Enter" (Default Pass Key: 0000)

| 블루투스 탐색기 🛛 🗰 🗙                                                 |
|----------------------------------------------------------------|
| Atinav                                                         |
| 피스 키를 입력하세요 🛛 🔀                                                |
| <b>월루투스 민증</b><br>원격장치에 인증절차가 활성화 되어있습<br>빛다정속하시려면 올바른 패스 키를 입 |
| 국어제표,<br>장치 이름 : SPP-R200                                      |
|                                                                |
| <u>확인</u> <u>취소</u>                                            |
|                                                                |
| 鸄 💵 🗠 🦪 🖓 🖓 👘 🚔 👼                                              |

14) The Pass Key window appears (if the.

printer security function is enabled).

| 블루투스 탐색기 🛛 😽 📐                                          | < |
|---------------------------------------------------------|---|
| Atinav                                                  | > |
| 피스 키를 입력하세요 🛛 🚺                                         | < |
| 🌠 불루투스 인증                                               |   |
| 원격장치에 인증절차가 활성화 되어있습<br>니다. 접속하시려면 올바른 패스 키를 입<br>력하세요. | ļ |
| 장치 이름 : [SPP-R200                                       | [ |
| 패스 키 :                                                  | 1 |
| 확인 취소                                                   |   |
|                                                         | _ |
|                                                         | 1 |
| 🐉 💵 📥 🍠 🕪 🕹 🔯 🗉 🗯 🖣                                     | 4 |

16) The "Connection Established" message appears, and the connection is complete when the BT LED of the printer turns on.

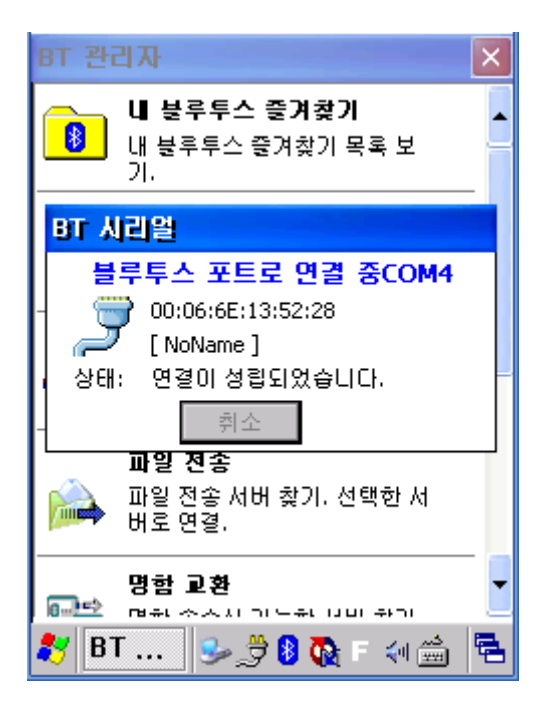

17) The connection is complete when the shortcut

changes to show a green indicator as shown below

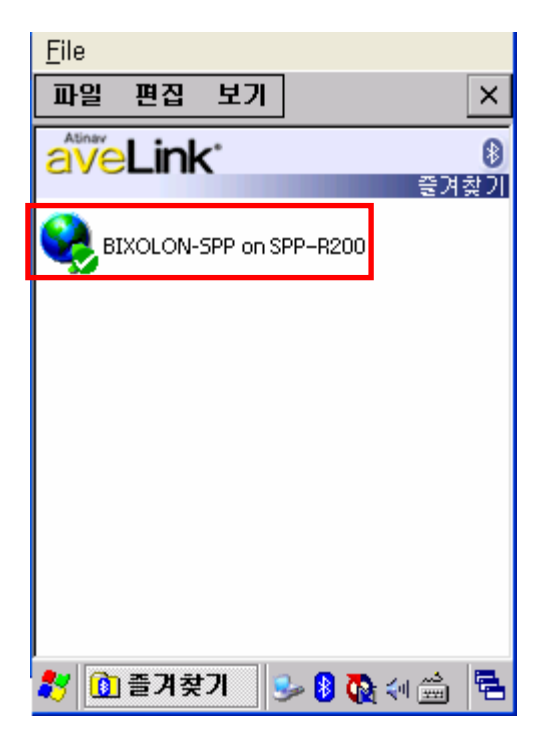

### 4-5 Connecting with an InnoTeletek PDA (Device: MC3000, OS: WinCE 4.2)

File Zoom Tools Help File Zoom Tools Help File 홈페이 File File 홈페이 File File 홈페이 File File 홈페이 File File 홈페이 File File 홈페이 File File 홈페이 File File 홈페이 File File 홈페이 File File 홈페이 File File 홈페이 File File 홈페이 File File 홈페이 File File 홈페이 File File 홈페이 File File 홈페이 File File 홈페이 File File 홈페이 File File 홈페이 File File And File File And File File A

1) Click the "sppui" icon.

2) Click the 塩 icon.

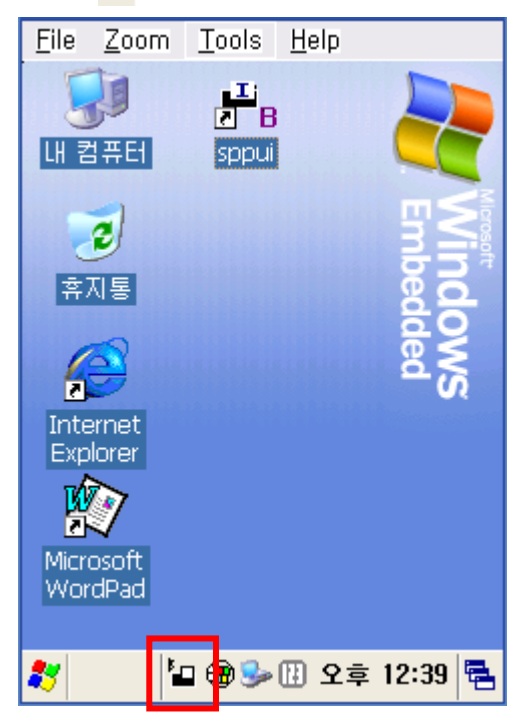

3) Click the "Inquiry" button.

| <u>F</u> ile  | Zoom    | <u>T</u> ools | <u>H</u> e | elp |         |      |
|---------------|---------|---------------|------------|-----|---------|------|
| Blue          | taath S | PP VI         |            |     |         | ×    |
|               |         |               | _          |     | ОК      |      |
|               |         |               | 1          | (   | Cancel  |      |
|               |         |               |            | I   | nquiry  |      |
|               |         |               | T          |     | Exit    |      |
| <             |         | :             | >          | De  | registe | er 🛛 |
| Chan          | nel :   |               |            |     | START   |      |
| No b          | onding  |               |            |     |         | _    |
| v.0.0         | .5      |               |            |     | SAVE    |      |
| 110           |         |               |            |     |         |      |
| <b>\$</b> 7 E | Blu 🖥   | • 🛞 🎐         |            | 오후  | 12:39   | ۳.   |

4) Select printer and click "OK" button.

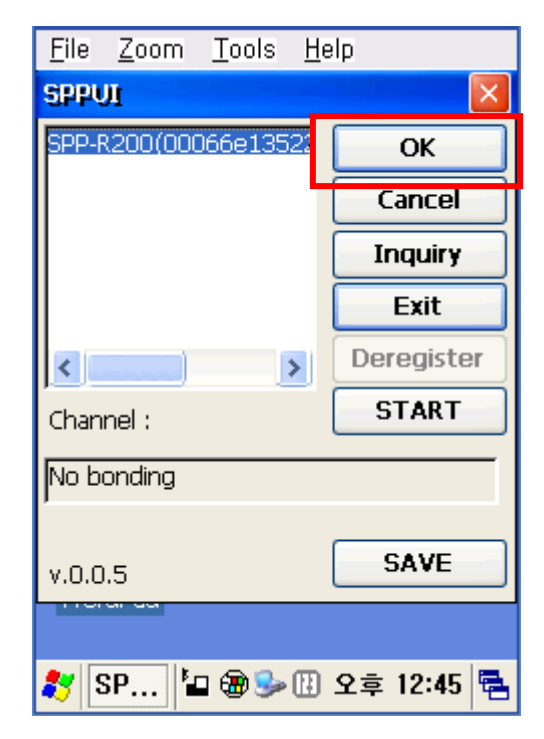

 The PIN Code window(Select channel) appears (if the printer security function is enabled).

| <u>F</u> ile                | <u>Z</u> oom                  | <u>T</u> ools          | <u>H</u> elp |                      |
|-----------------------------|-------------------------------|------------------------|--------------|----------------------|
| SPP                         | UI                            |                        |              | ××                   |
| Sele                        | ect chann                     | nel:                   |              |                      |
|                             | ОК                            |                        | Cancel       |                      |
| CHON<br>WM_<br>0015<br>Chan | NOTE(UU<br>Owner2(<br>b9b8985 | Ua3a6c<br>(0012d<br>i1 | Dere         | xit<br>gister<br>ART |
| No be                       | onding                        |                        |              |                      |
| v.0.0                       | .5                            |                        | SA           | VE                   |
|                             |                               |                        |              |                      |
| <b>*</b> S                  | SP                            | ı 🛞 🎐                  | 🖽 오후 1       | 2:51 🔁               |

7) The Serial port is registered as COM7.

| <u>F</u> ile  | <u>Z</u> oom | <u>T</u> ools | <u>H</u> e | elp    |        |    |
|---------------|--------------|---------------|------------|--------|--------|----|
| Bluet         | cooth S      | PP UI         |            |        |        | ×  |
|               |              |               | _          |        | ОК     |    |
|               |              |               |            | C      | ancel  |    |
|               |              |               |            | Ir     | nquiry |    |
|               |              |               |            |        | Exit   |    |
| <             |              |               | >          | Der    | egiste | r  |
| Chan          | nel:1        |               |            | 9      | бтор   |    |
| 0006          | 6e13522      | 28 1 Run      | ning       | , on C | OM7:   | -  |
| v.0.0         | .5           |               |            |        | AVE    |    |
| 110           |              |               |            |        |        |    |
| <b>\$</b> 7 E | )lu 🖥        | - 🛞 🎐         |            | 오후     | 12:58  | ٩. |

6) Input the PIN Code and click "Enter".(Default: 0000)

| <u>F</u> ile <u>Z</u> oom <u>T</u> o | ols <u>H</u> elp |      |         |  |  |
|--------------------------------------|------------------|------|---------|--|--|
| SPP UI                               | SPP VI           |      |         |  |  |
| Select channel:                      | 0000             |      | <       |  |  |
| ОК                                   | Cance            | el   | cel     |  |  |
|                                      |                  |      | liry    |  |  |
| CHONOTE(0002<br>WM_Owner2(0          | a3a6c<br>012d 🧹  | E    | xit     |  |  |
| VU1509089851                         | >::              | Dere | egister |  |  |
| Channel :                            | Channel : START  |      |         |  |  |
| No bonding                           | No bonding       |      |         |  |  |
|                                      |                  |      |         |  |  |
| v.0.0.5                              |                  |      | AVE     |  |  |
|                                      |                  |      |         |  |  |
| 鸄 SP 🖆 🤁                             | ) 🦫 🔃 오          | 享 12 | :51 🖶   |  |  |

8) Click the "My Computer" icon.

| <u>Eile Zoom</u>     | <u>T</u> ools <u>H</u> elp |            |
|----------------------|----------------------------|------------|
| 내 컴퓨터                | D<br>B<br>sppui            |            |
| <b>्र</b><br>इत्रह   |                            | Embed      |
| Internet<br>Explorer |                            | DWS<br>ded |
| Microsoft<br>WordPad |                            |            |
| <b>\$</b> 7          | ∰ <b>%</b> -[] 오           | 후 12:35 🖷  |

9) Click "Storage".

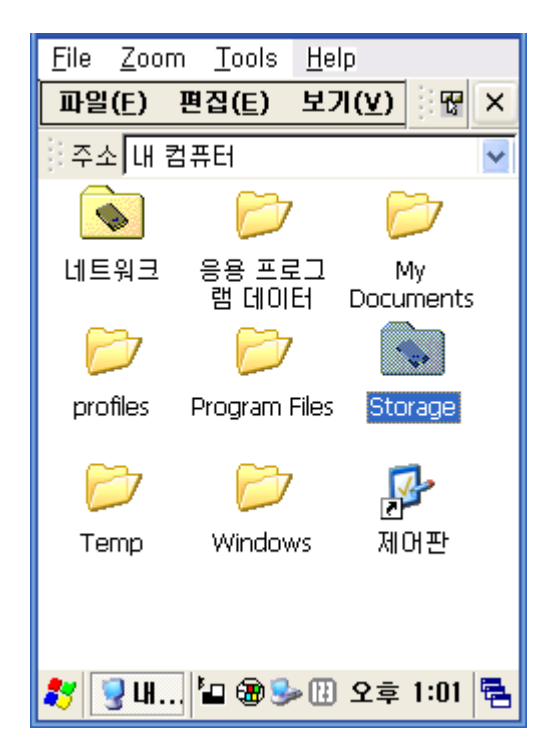

10) Click "BTPrinter".

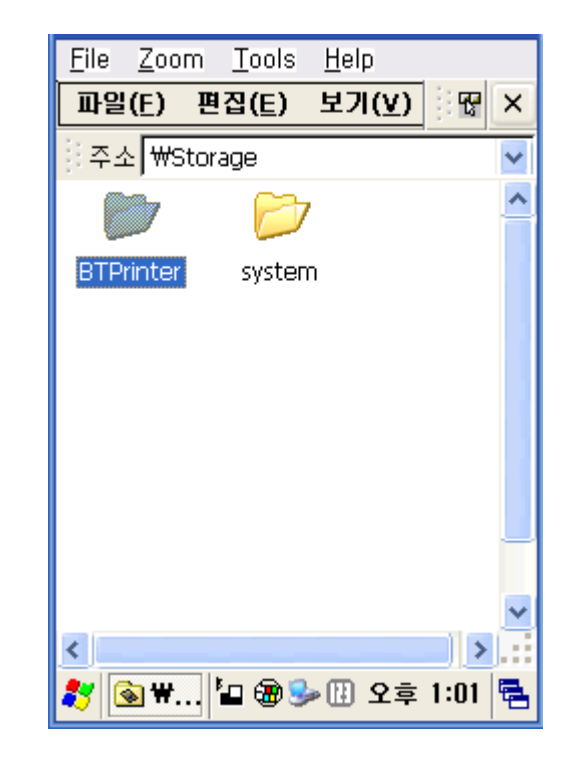

12) The "Port Opened" Status message appears, and the connection is complete when the BT LED of the printer turns on. Click the "TEXT" button.

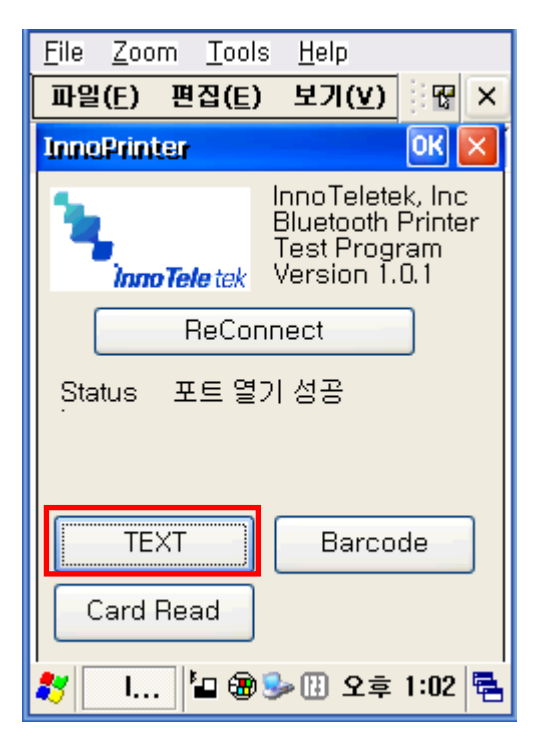

11) Click "InnoPrinter".

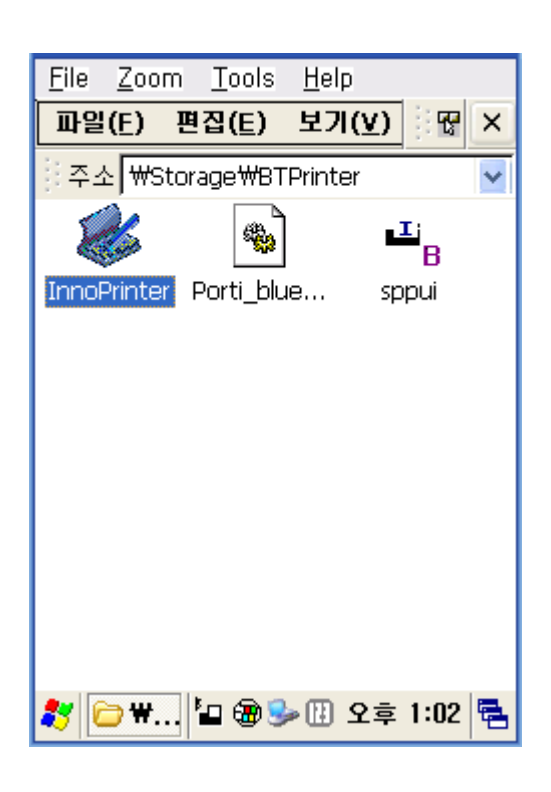

 Enter text to be printed in the Text window and click the "Print" button. The text is printed by the Printer.

| <u>File Z</u> oom <u>T</u> o       | ols <u>H</u> elp                      |
|------------------------------------|---------------------------------------|
| 파일(E) 편집(E                         | E) 보기(⊻) 문 ×                          |
| InnoPrinter                        | OK 🗙                                  |
| 1                                  | InnoTeletek, Inc<br>Bluetooth Printer |
| Text Print                         |                                       |
| 산업용 PDA M(<br>(주)이노텔리텍<br>2005.02. | 23000                                 |
|                                    | Print                                 |
| Card Read                          | ]                                     |
| 🎝 🗌 🕯                              | B 🦫 🔢 오후 1:02 🖷                       |

## 4-6 Connecting with a Widefly PDA (Device: WF35, OS: WinCE 5.0)

1) Click the 🎥 icon then "Settings".

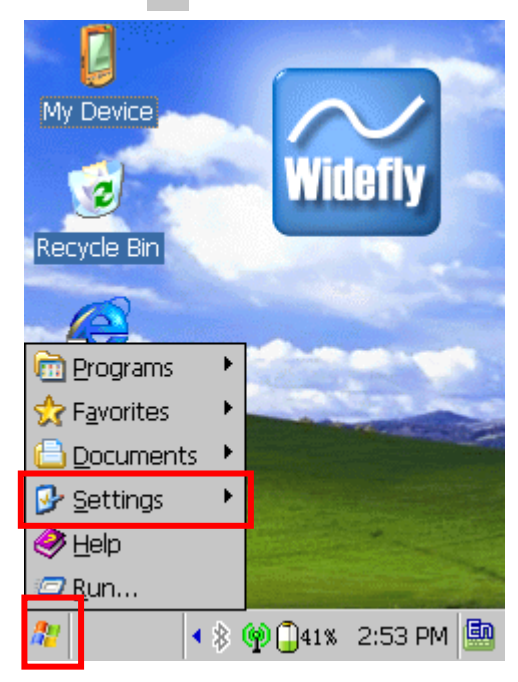

3) Click "Bluetooth Device Properties".

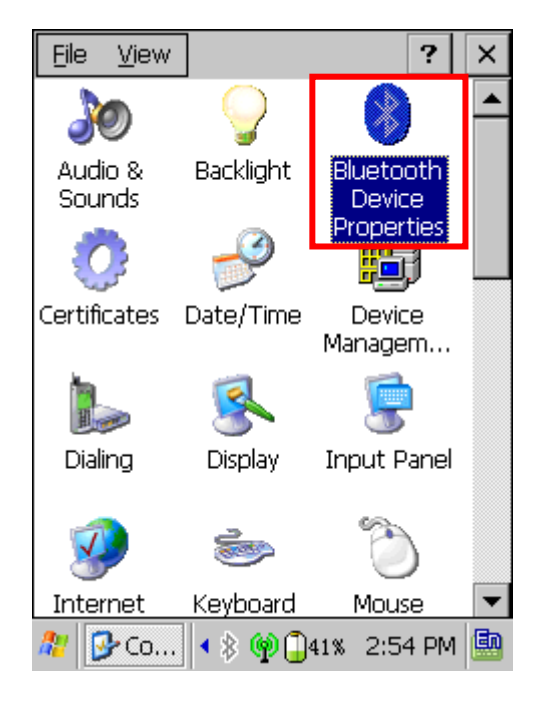

2) Click "Control Panel".

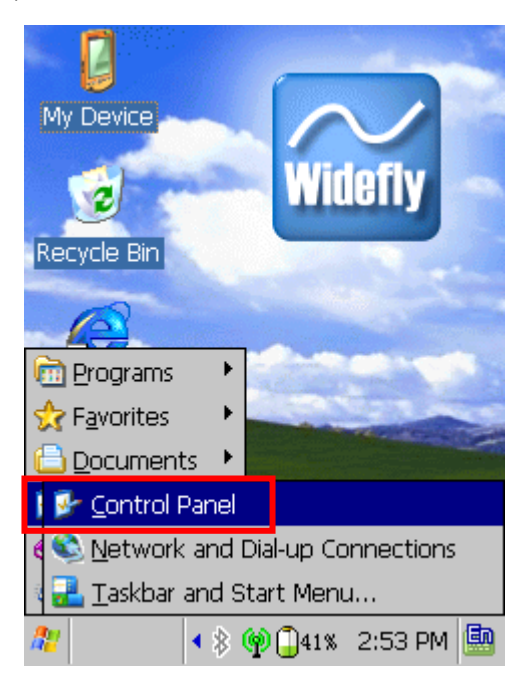

 Click Bluetooth button. (select ON if Bluetooth is turned on automatically for every boot up of PDA.)

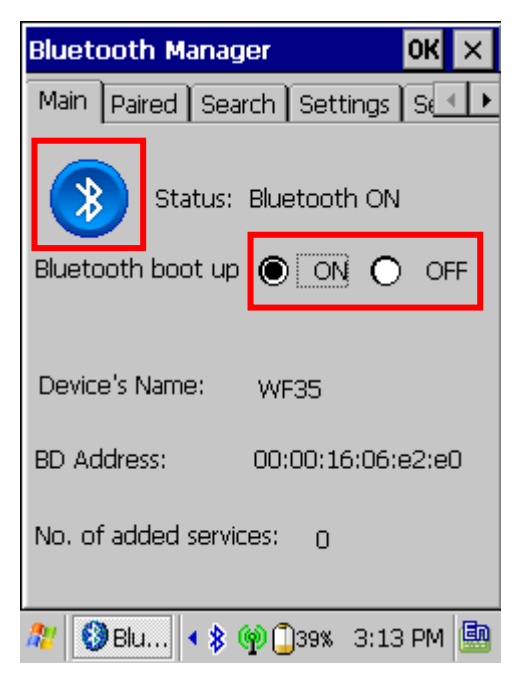

5) Click "Search" page then "Search" button.

| Bluetooth M                   |        | ок 🗙     |          |
|-------------------------------|--------|----------|----------|
| Main Paireo                   | Search | Settings | ∫sel►    |
| Any service                   |        |          | <b>•</b> |
|                               |        |          |          |
| Name:<br>Address:<br>Service: |        |          |          |
|                               |        |          |          |
| Search                        |        | Add Se   | rvice    |
| 🎥 🚷 Blu                       | • \$ @ | 41% 2:5  | 5 PM 🚇   |

 printer is searched with "Serial Port". service listed. Click "Add service".

| Bluetooth Manage                                 | ок 🗙                        |
|--------------------------------------------------|-----------------------------|
| Main Paired Search                               | h Settings S 💶 🕨            |
| Any service                                      | •                           |
| SPP-R200                                         |                             |
| Name: SPP-R<br>Address: 00:06<br>Service: Serial | 200<br>:6e:15:0c:ad<br>Port |
|                                                  |                             |
| Search                                           | Add service                 |
| 🎥 🚷 Blu 🔹 🕸 🏟                                    | 🗍 39% 2:57 PM 🛄             |

6) Enter PIN code (default "0000") and Click "OK".

| Blu | Au           | ith         | ent  | ica | tior | n Re       | equ | ies | t   | > | < k  | Ī |
|-----|--------------|-------------|------|-----|------|------------|-----|-----|-----|---|------|---|
| M.  | SF           | P-F         | 20   | D   |      |            |     |     |     |   | ŀ    |   |
| P   | E            | nte         | r PI | N:  | Γ    | _          | _   | _   | _   | _ | -    |   |
|     |              |             | C    | )K  |      |            | (   | Can | cel |   |      |   |
|     | Varr<br>Vddr | ie:<br>ress | 5:   |     |      |            |     |     |     |   |      |   |
| Eng | glisl        | h           |      |     |      |            |     |     |     |   | ×    |   |
| @   | 1            | 2           | 3    | 4   | 5    | 6          | 7   | 8   | 9   | 0 | t    |   |
| q   | W            |             | e    | r   | t    | У          | L   |     | i   | 0 | р    |   |
| Cap | )5           | a           | S    | d   | f    | g          | h   | j   |     | < | I  + | 1 |
| Û   | <u>۱</u>     | z           | х    | С   | N N  |            | 0   | n   | m   | : | 1    |   |
| En  | 1            | Ħ           | 1*3  | 6   |      |            |     |     | 4   |   | 1    |   |
| an. |              |             |      |     | x 0  | <u>a</u> a | )   |     |     |   | Let- |   |

8) Enter PIN code (default "0000") and Click "OK".

| Bluet      | ooth Ma  | anage  | er     |       | (      | ж  | ×              |
|------------|----------|--------|--------|-------|--------|----|----------------|
| Main       | Paired   | Searc  | :h s   | ettin | gs ( : | s  | Þ              |
| Any        | Blueto   | oth    |        |       | ×      | Ŀ  | •              |
| ٢.         | Serial P | ort    |        |       |        | Г  |                |
|            | Pass Ke  | y 🗌    |        |       |        | L  |                |
| Nar<br>Ada | OK       |        |        | Canc  | el     | H  |                |
| Englis     | h        |        |        |       |        |    | ×              |
| @ 1        | 23       | 4 5    | 6 7    | 8     | 9      | 0  | +              |
| d M        | / e r    | t      | У      | u     | i      |    | р <sub>1</sub> |
| Caps       | a s c    | 1 f    | gl     | n j   | k      |    | +              |
| 仓          | Z X      | C V    | b      | n     | m      | :  | 1              |
| En         | 拼 1*\$   |        |        |       |        |    | 1              |
| <i>a</i>   | Blu      | • \$ 9 | 0 🗍 39 | 9% 2  | ::58 F | эм | Ēn             |

9) Press "OK" to activate "Serial Port" service.

| Bluetooth Manager OK ×                        |
|-----------------------------------------------|
| Main Paired Search Settings S                 |
| Any service                                   |
| SPP-R200                                      |
| Active OK ×                                   |
| Name Activate the service?<br>Addre<br>Servic |
| Serial Port                                   |
| Search Add service                            |
| 🎥 🔇 Blu 🔹 🏟 🗍 39% 2:58 PM 🛄                   |

11) printer is paired with WF35 and

virtual local COM port is activated.

| Bluetooth Ma                  | anager                          |                         | OK ×   |
|-------------------------------|---------------------------------|-------------------------|--------|
| Main Paired                   | Search                          | Settings                | S∈▲►   |
| Any service                   |                                 |                         | -      |
| SPP-R200                      | )                               |                         |        |
| Name:<br>Address:<br>Service: | SPP-R20<br>00:06:6<br>Serial Po | )0<br>e:15:0c:ac<br>xrt | ł      |
| 💱 Serial Por                  | t(COM6)                         |                         |        |
| Search                        | l.                              | Add ser                 | vice   |
| 🎥 🚷 Blu                       | • 🛊 🏟 🕻                         | 39% 2:59                | ) PM 🚇 |

10) Select virtual local COM port for applications and click "OK". (e.g. COM port 6).

| Bluetooth Manager                                       | OK ×   |
|---------------------------------------------------------|--------|
| Main Paired Search Settings                             | ∫sel⊅  |
| Any service                                             | -      |
| SPP-R200                                                |        |
| Select COM OK                                           | ×      |
| Ni COM6 ▼<br>Ac COM6<br>Se COM7<br>Mag Ser COM8<br>COM9 |        |
| Search Add ser                                          | vice   |
| 🥂 🔇 Blu 🔹 🖗 🗍 39% 2:58                                  | 3 PM 🚇 |

#### 4-7 Connecting with Bluetooth Dongle (BlueSoleil IVT Stack)

- 1) After purchasing Bluetooth Dongle, insert the CD in the PC and install Bluesoleil.
- 2) Connect Bluetooth Dongle to the USB port of the PC.
- 3) Click the Bluesoleil icon on the PC screen top.
- 4) Click the red sphere at the center of the Bluesoleil main screen.

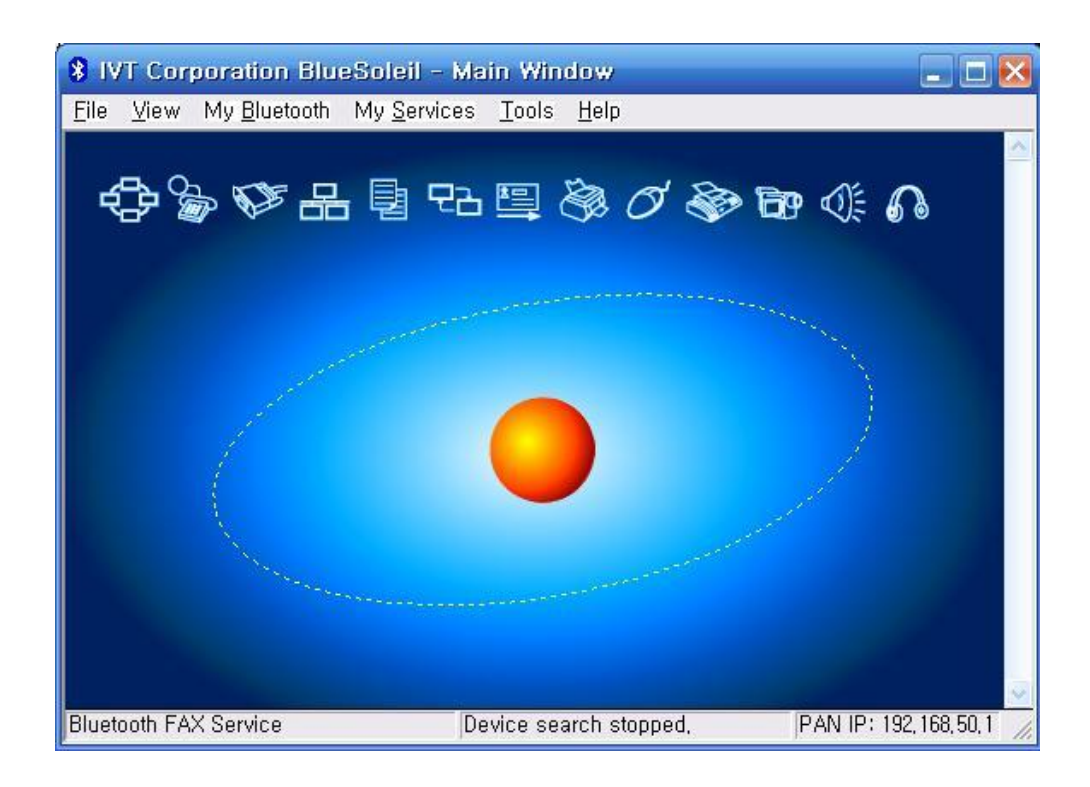

5) The program initiates a search for Bluetooth devices in the proximity.

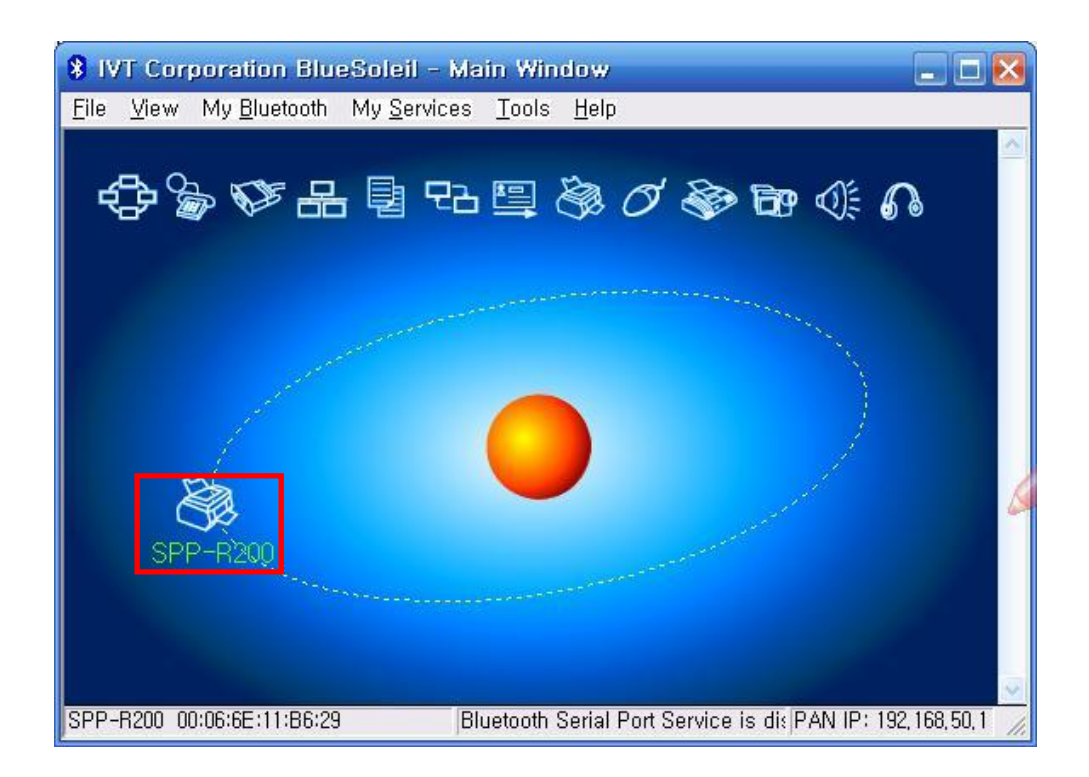

6) Click right button of the mouse above the "IFX-BT Icon" and select the "Pair Device".

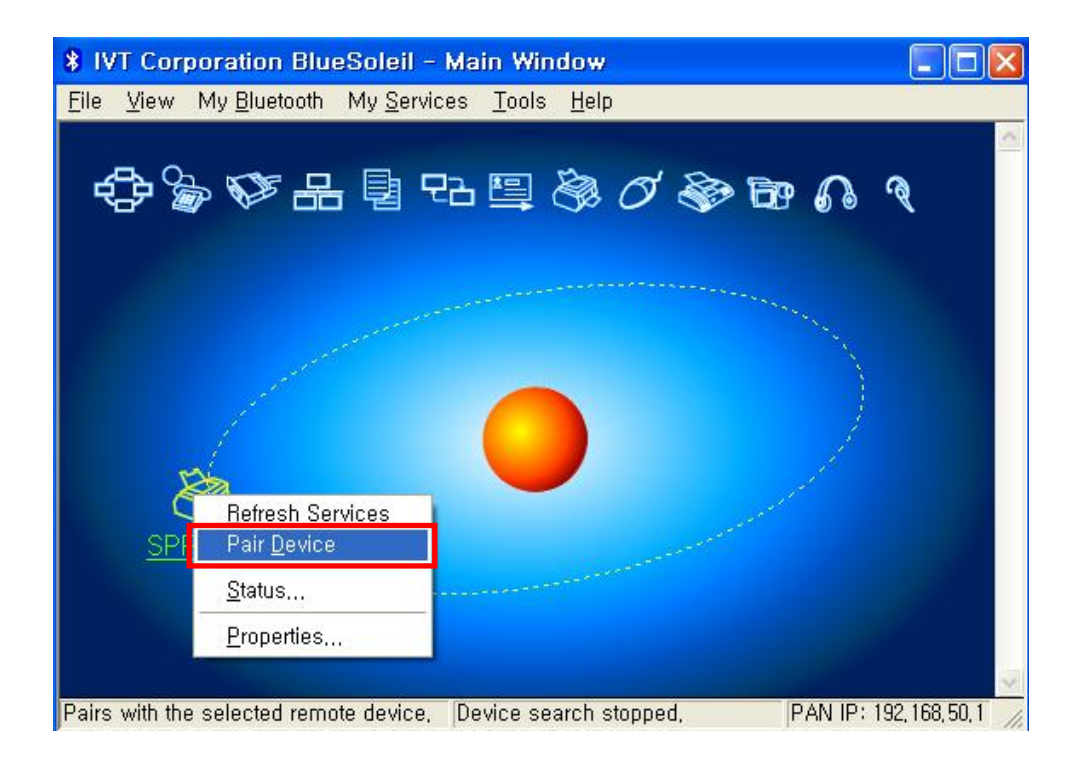

- 7) Enter the PIN Code in the Bluetooth Passkey window.
  - (Default Passkey: 0000)

| 8 IVT Corp | oration BlueSoleil - Main Window                                                                                                    |                      |
|------------|----------------------------------------------------------------------------------------------------|----------------------|
| Eile View  | My Bluetooth My Services Tools Help<br>My Bluetooth My Services Tools Help<br>My Bluetooth Passkey<br>A remote device needs a Bluetooth Passkey to create<br>Paired relationship for future connections, Please use the<br>same passkey on this device and on the remote device:<br>Remote Device: SPP-R200<br>Address 00:06:6E:11:86:29<br>Passkey:<br>Time Left: 25 s | Cancel               |
| Ready      | Browsing service(s)                                                                                                    | PAN IP: 192,168,50,1 |

8) If the Passkey(PIN Code) is correct and pairing is completed, a red check symbol appears next to the printer icon.

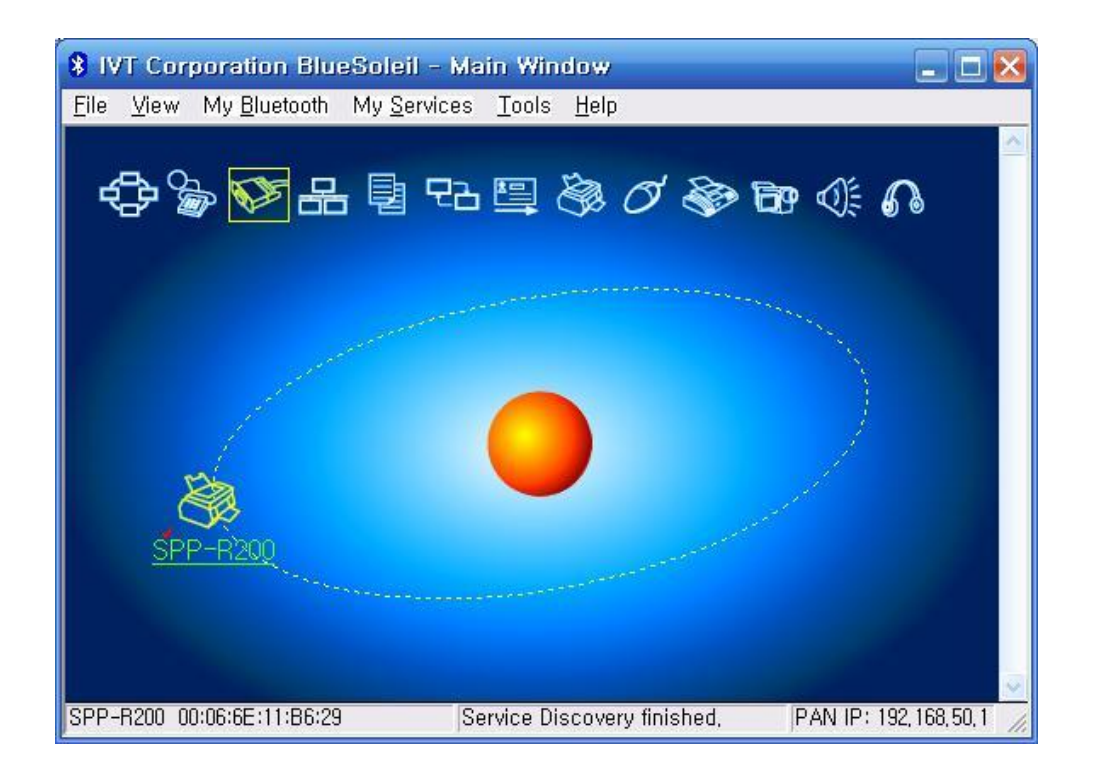

 Click right button of the mouse above the "printer Icon" and select the "Connect > Bluetooth Serial Port Service".

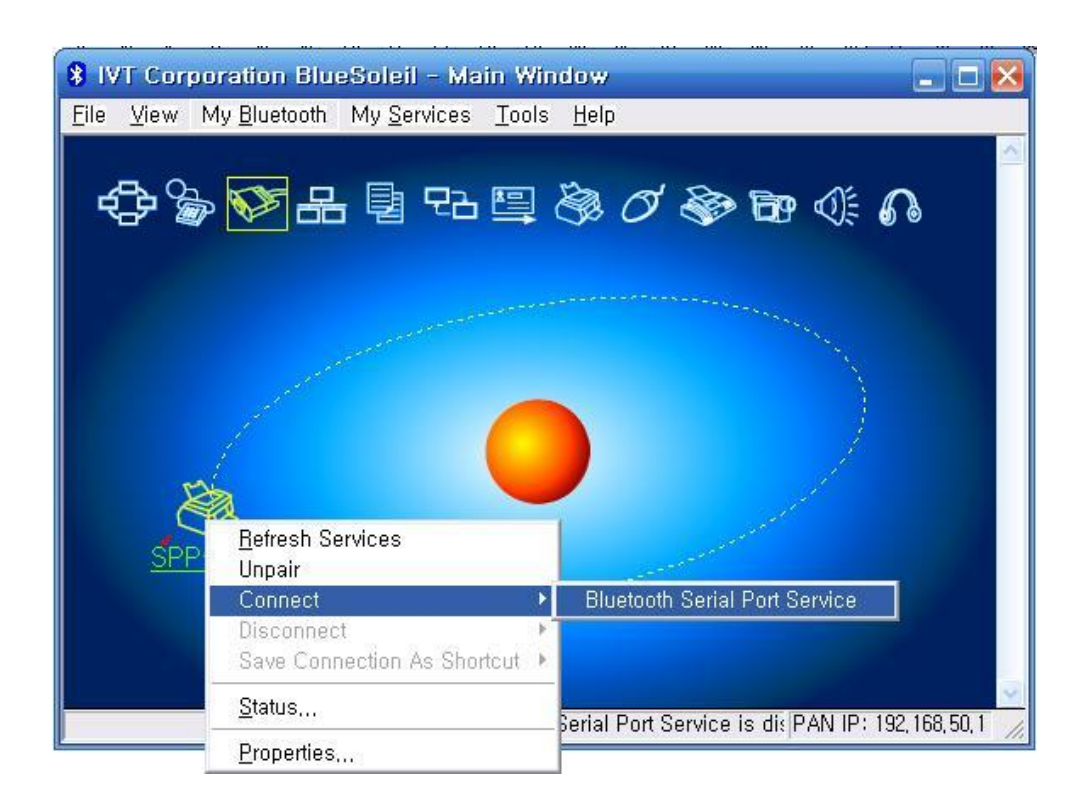

10) When the connection is established, the icon turns green, and a green dotted line appears as shown in the image below.

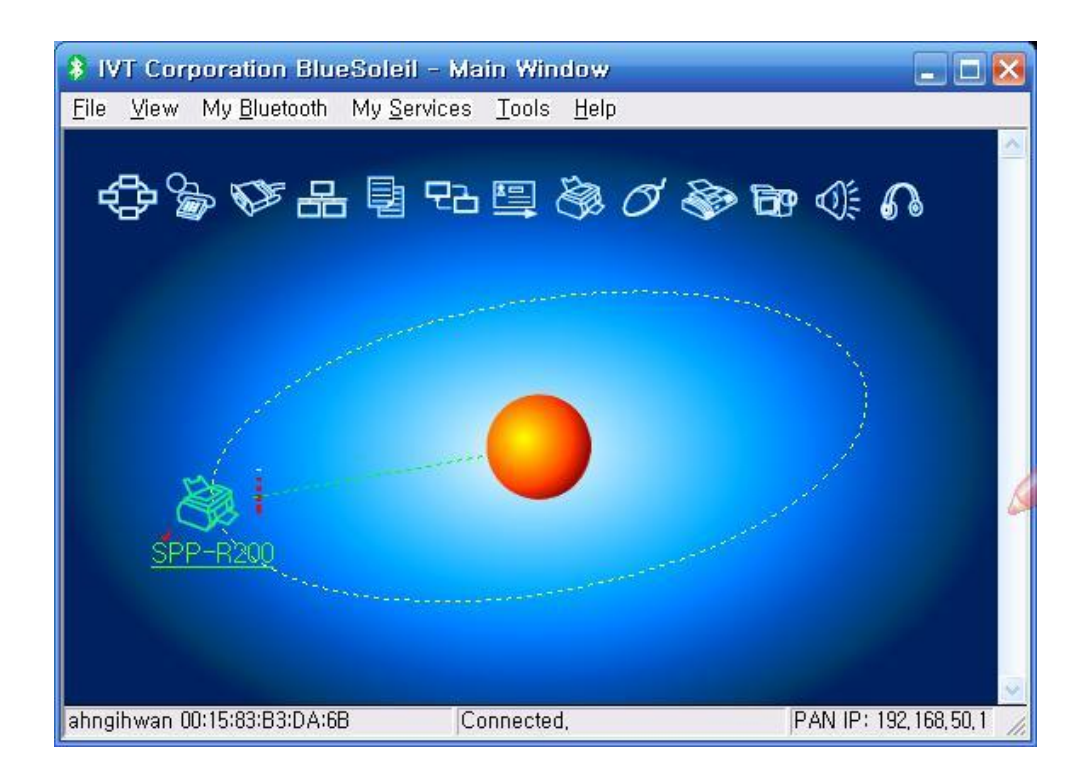

- 11) The connection is complete when the BT LED of the printer turns on.
- 12) When the connection is complete, the message pictured below appears at the bottom right of the PC screen.

The COM port number shown in the message indicates the COM port via which the printer and the PC are connected.

\* My Bluetooth COM Port 4 (COM4) is connected to remote device,

#### 4-8 Connecting with Bluetooth Dongle (Widcomm Stack)

- 1) After purchasing Bluetooth Dongle, insert the CD in the PC and install Bluesoleil.
- 2) Connect Bluetooth Dongle to the USB port of the PC.
- 3) Click the My Bluetooth Places icon on the PC screen top.
- 4) Click "Bluetooth Tasks > Add a Bluetooth services"

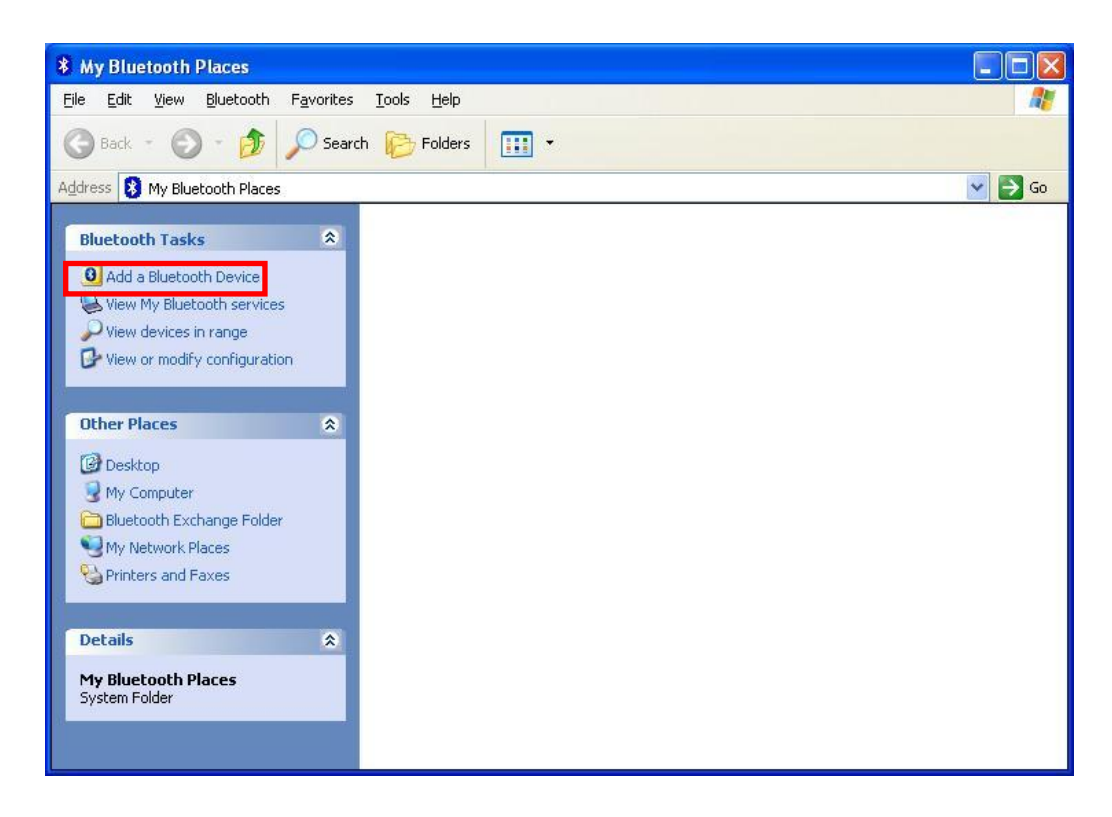

5) Click "Next".

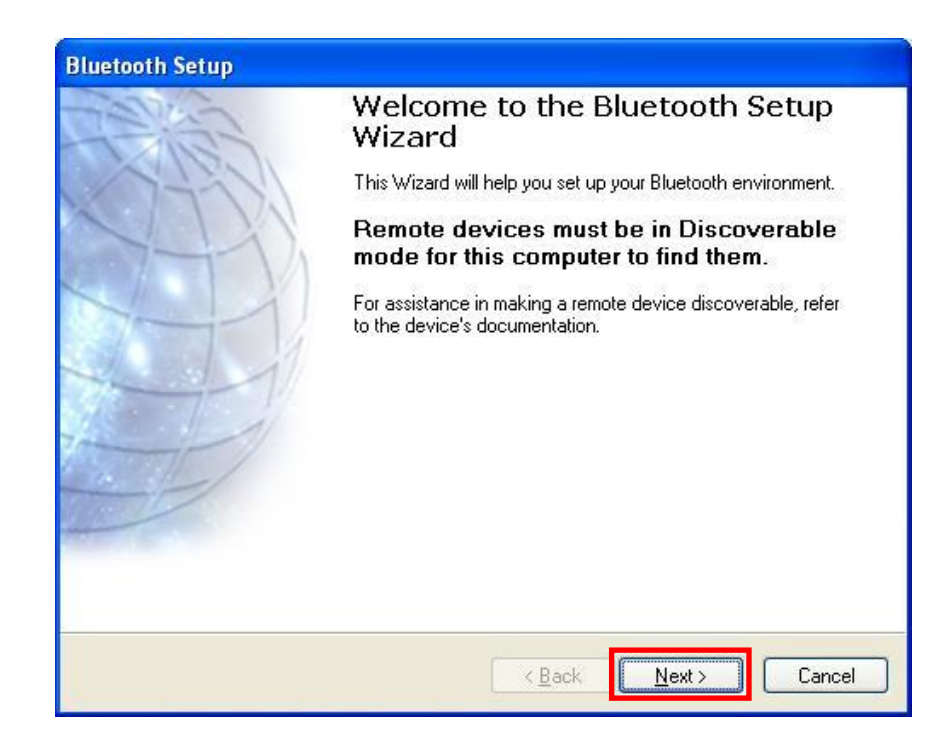

6) Select "Show all devices" and Click "Next".

| Select a device                                                                                                   | <b></b>                                                                                                    |         |
|----------------------------------------------------------------------------------------------------|----------------------------------------------------------------------------------------------------|---------|
| Remote devices must be in D<br>For assistance in making a rer                                                     | iscoverable mode for this computer to find them.                                                                                   | E       |
| device's documentation.                                                                                           | 3                                                                                                    | 30 - 50 |
| 9                                                                                                    |                                                                                                    |         |
|                                                                                                    |                                                                                                    |         |
|                                                                                                    |                                                                                                    |         |
|                                                                                                    |                                                                                                    |         |
|                                                                                                    |                                                                                                    |         |
|                                                                                                    |                                                                                                    |         |
| Search Again                                                                                                    | Show all devices                                                                                                    | ~       |
| Search Again                                                                                                    | Show all devices                                                                                                    | ~       |
| Search Again                                                                                                    | Show all devices                                                                                                    | ~       |
| Search Again<br>If the device you are looking for is<br>operational. On some devices, you<br>discoverable.        | Show all devices<br>not in the list, verify that the device has power and is<br>a must press the Connect button to make the device | ~       |
| <u>Search Again</u><br>If the device you are looking for is<br>operational. On some devices, you<br>discoverable. | Show all devices<br>not in the list, verify that the device has power and is<br>a must press the Connect button to make the device | ~       |

7) The program initiates a search for Bluetooth devices in the proximity.

| Remote devices must be in Discover<br>For assistance in making a remote de<br>device's documentation. | rable mode for this computer to find them.<br>evice discoverable, refer to the remote |
|----------------------------------------------------------------------------------------------------|---------------------------------------------------------------------------------------|
| device's documentation.                                                                               |                                                                                       |
| SPP-R200                                                                                              |                                                                                       |
| SPP-R200                                                                                              |                                                                                       |
| SPP-R200                                                                                              |                                                                                       |
|                                                                                                    |                                                                                       |
|                                                                                                    |                                                                                       |
|                                                                                                    |                                                                                       |
|                                                                                                    |                                                                                       |
|                                                                                                    |                                                                                       |
| Search Again                                                                                          | Show all devices                                                                      |
|                                                                                                    |                                                                                       |
| If the device you are looking for is not in I                                                         | the list, verify that the device has power and is                                     |
| operational. Un some devices, you must j<br>discoverable                                              | press the Connect button to make the device                                           |
|                                                                                                    |                                                                                       |
|                                                                                                    |                                                                                       |

8) Enter the PIN Code in the Bluetooth Passkey window.

(Default Passkey: 0000)

| Paired device<br>for each pair (<br>devices exch | ng<br>is exchange a secret<br>of devices; it is used t<br>ange. | key each time they conn<br>o verify identity and to en | nect. This key is unique ncrypt the data that the |
|--------------------------------------------------|-----------------------------------------------------------------|--------------------------------------------------------|---------------------------------------------------|
| To pair with the security code.                  | selected device you r                                           | nust know that device's                                | More Info                                         |
| Pair Mau                                         |                                                                 |                                                        |                                                   |
| F dil NUW                                        | u code and then click                                           | : Pair Now.                                            |                                                   |
| Enter the securit<br>Bluetooth securit           | ty code                                                         |                                                        | Pair Now                                          |

9) If the Passkey(PIN Code) is correct and pairing is completed, a green check symbol appears next to the BIXOLON\_SPP icon. Click "Configure"

| elect the ser<br>The followin  | <b>vices you are in</b><br>g services are avai | terested in<br>lable through | the selected                | Bluetooth Dev            | vice. [       |
|--------------------------------|------------------------------------------------|------------------------------|-----------------------------|--------------------------|---------------|
|                                |                                                |                              |                             |                          |               |
| Select the si<br>service).     | ervice that you war                            | nt to access o               | on the selecte              | ed device. (Cor          | nnect to this |
| 🜌 💸 - BIX                      | OLON-SPP                                       |                              |                             |                          |               |
| Est                            | ablish a virtual seria                         | al port conne                | ction with a r              | emote                    | -             |
| Blue<br>app                    | etooth device. The<br>dication that suppo      | connection o<br>rts the COM  | an then be u<br>port number | ised by any<br>assigned. | Configure     |
| Blue<br>app                    | etooth device. The<br>Ilication that suppo     | connection c<br>rts the COM  | an then be u<br>port number | ised by any<br>assigned. | Configure     |
| Blue<br>app                    | atooth device. The<br>vlication that suppo     | connection o<br>rts the COM  | an then be u<br>port number | ised by any<br>assigned. |               |
| Blue<br>app                    | etooth device. The<br>nlication that suppo     | connection c<br>rts the COM  | an then be u<br>port number | ised by any<br>assigned. | Configure     |
| Blue<br>app<br><u>R</u> efresh | etooth device. The<br>nication that suppo      | connection c                 | an then be u<br>port number | sed by any<br>assigned.  | Configure     |

#### 11) Check COM Port

| Bluetooth Properties |       |
|----------------------|-------|
| General              |       |
| SPP-R200 BIXOLON-SPP |       |
| Secure Connection    |       |
| COM Port: COM5       |       |
|                      |       |
| OK Cancel            | Apply |

12) Click "Next"

| The fo           | e services you are interested in.<br>Illowing services are available through the selected Bluetooth Device.                |
|------------------|----------------------------------------------------------------------------------------------------|
| Select<br>servic | the service that you want to access on the selected device. (Connect to this e).                                           |
|                  | BIXOLON-SPP                                                                                                    |
|                  | Bluetooth device. The connection can then be used by any Configure application that supports the COM port number assigned. |
|                  |                                                                                                    |
|                  |                                                                                                    |

#### 13) Click "Finish".

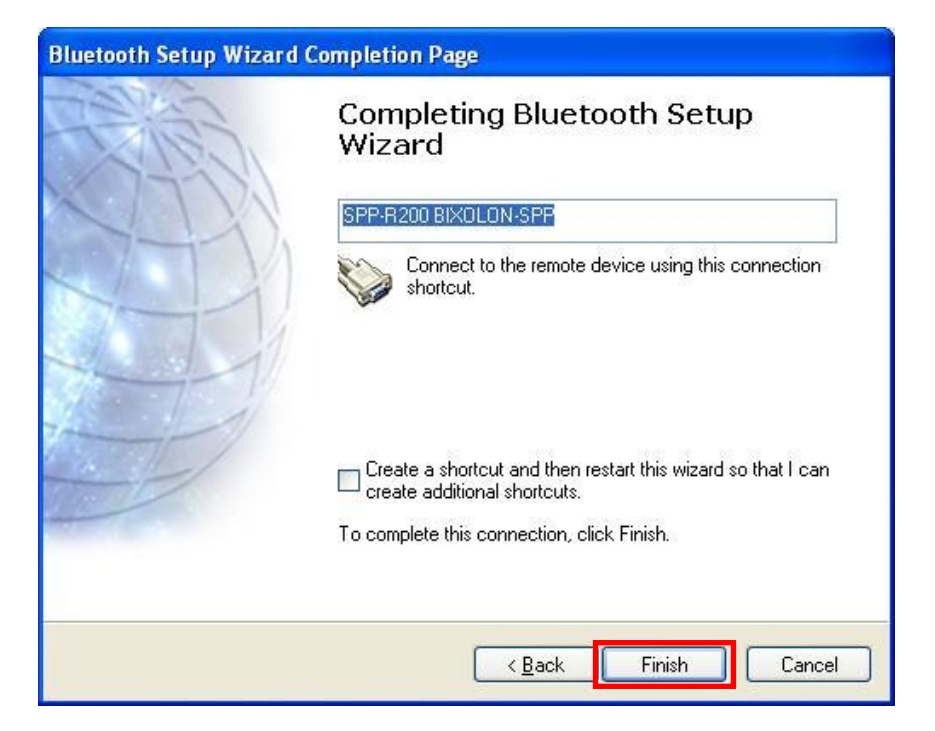

14) The shortcut changes to show a green indicator asshown below.

The connection is complete when the BT LED of the printer turns on.

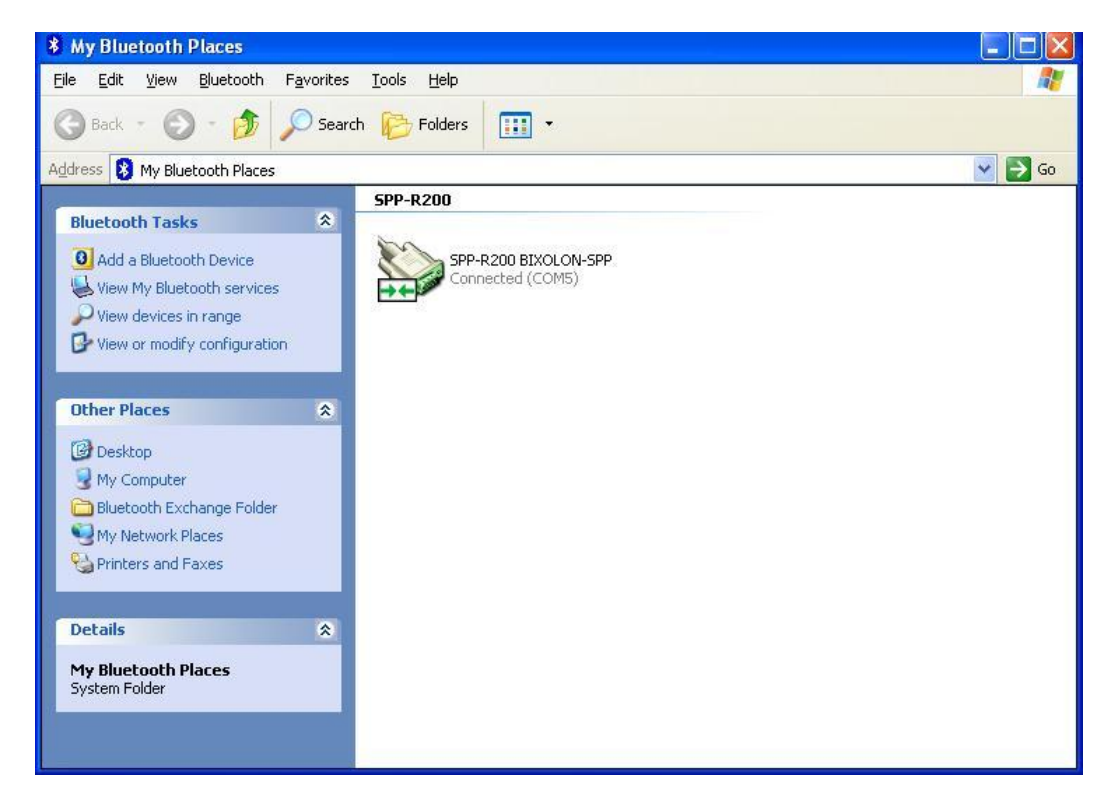